# Tumble Dryer

Refer to Page 7 for Model Identification Designs 3, 5 and 6

Original Instructions Keep These Instructions for Future Reference. CAUTION: Read the instructions before using the machine. (If this machine changes ownership, this manual must accompany machine.)

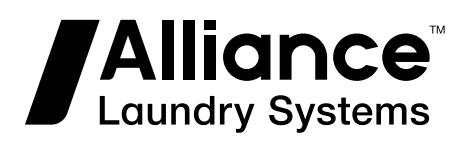

www.alliancelaundry.com

Part No. 70573001ENR5 July 2021

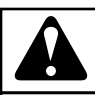

## WARNING

Machine installations must comply with minimum specifications and requirements stated in the applicable Installation Manual, any applicable municipal building codes, water supply requirements, electrical wiring regulations and any other relevant statutory regulations. Due to varied requirements and applicable local codes, this machine must be installed, adjusted, and serviced by qualified maintenance personnel familiar with applicable local codes and the construction and operation of this type of machinery. They must also be familiar with the potential hazards involved. Failure to observe this warning may result in personal injury, property damage, and/or equipment damage, and will void the warranty.

W820

NOTE: The WARNINGS and IMPORTANT SAFETY IN-STRUCTIONS appearing in this manual are not meant to cover all possible conditions and situations that may occur. Common sense, caution, and care must be exercised when installing, maintaining, or operating the machine.

NOTE: The default values written in this manual are set according to the EU market. There is a possibility that default values can differ in other markets settings.

Any problems or conditions not understood should be reported to the dealer, distributor, service agent or the manufacturer.

## **Table of Contents**

| Introduction         | 7 |
|----------------------|---|
| Model Identification | 7 |

| Preliminary Information     |  |
|-----------------------------|--|
| About the Control           |  |
| Power Failure Recovery      |  |
| Communications              |  |
| Audit Information           |  |
| Restore to Factory Defaults |  |

| Control Identification                 | 20 |
|----------------------------------------|----|
| Operational Keypad                     |    |
| Operation Modes                        |    |
| General Modes of Operation             | 21 |
| Power-up Mode                          | 21 |
| System Check Mode                      |    |
| Start Mode                             |    |
| Run Mode                               | 21 |
| Rapid Advance Mode                     |    |
| Pause Mode                             |    |
| Error Mode                             |    |
| Communication Mode                     |    |
| Cool Down Mode                         |    |
| End of Cycle Mode                      | 23 |
| Extended Tumble Mode                   |    |
| Reversing Mode (reversing models only) |    |

| Machine Cycle Definition and Operation |    |
|----------------------------------------|----|
| Machine Cycle Operation                |    |
| Time Dry Cycle                         | 24 |
| Auto Dry Cycle                         |    |
| Moisture Dry Cycle (if equipped)       | 24 |
| To Start a Cycle                       |    |

| Entering the Manual Mode     | 25 |
|------------------------------|----|
| How to Enter the Manual Mode | 25 |

| Programming Control     |  |
|-------------------------|--|
| What Can Be Programmed? |  |

© Copyright 2021, Alliance Laundry Systems LLC All rights reserved. No part of the contents of this book may be reproduced or transmitted in any form or by any means without the expressed written consent of the publisher.

| How to Program a Cycle<br>Programmable Options Available        | 27<br>27 |
|-----------------------------------------------------------------|----------|
|                                                                 |          |
| Collecting Audit Information                                    |          |
| How to Enter Audit Feature                                      |          |
| How to Read Audit Data                                          | 41       |
| How to Exit Audit Feature                                       |          |
| Manual Reset                                                    | 42       |
| How to Enter Manual Reset                                       |          |
| Custom Save                                                     | 43       |
| Testing Machine and Electronic Control Functions                | 44       |
| How To Enter Testing Feature                                    |          |
| How to Start Tests                                              | 44       |
| How to Exit Testing Feature                                     | 44       |
| Diagnostic Test Descriptions                                    |          |
| Control Software Version Number Test                            | 47       |
| Input/Output Board Software Version Number Test                 |          |
| Drive Software Version Number Test                              | 47       |
| Fan Software Version Number Test (Designs 3 and 5 only)         | 47       |
| Ignition Control Software Version Number Test (gas models only) | 47       |
| Service Door Opening Test                                       | 47       |
| Dryer On Temperature Test                                       |          |
| Door Switch Input Test                                          |          |
| Lint Door Switch Test                                           | 47       |
| Temperature Sensor Display Test                                 |          |
| 12.5VDC Voltage Test                                            |          |
| 24VDC Voltage Test                                              |          |
| AC Mains Voltage Test                                           |          |
| Machine Configuration Display #1 Test                           |          |
| Machine Configuration Display #2 Test                           |          |
| Machine Configuration Display #3 Test                           | 49       |
| Machine Configuration Display #4 Test                           | 49       |
| Machine Configuration Display #5 Test                           |          |
| ICM Alarm Status (gas models only)                              |          |
| ICM Reset Test (gas models only)                                |          |
| Heater Interlock Test                                           | 50       |
| Airflow Switch Test                                             |          |
| Fan Motor Test                                                  |          |
| Damper Motor Test (steam models only)                           |          |
| Drive Motor Test                                                |          |
| Moisture Sensor Test (Shorted Test Jumper)                      |          |
| Moisture Sensor Test (Resistance Test Jumper)                   | 51       |
| Factory Test Cycle                                              |          |
| To Enter Factory Test Cycle                                     |          |
| To Exit Factory Test Cycle                                      |          |

| Error Codes                                         | 55 |
|-----------------------------------------------------|----|
| Manual Rapid Advance                                | 60 |
| How to Rapid Advance                                | 60 |
| Communication Mode                                  | 61 |
| Infra-red Communications                            | 61 |
| How to Begin Communications with An External Device | 61 |
| Cycle Charts                                        | 62 |
| Standard Moisture Sensing Machine Cycles            |    |
| Standard Non-Moisture Sensing Machine Cycles        | 63 |
| Wetclean Machine Cycles                             | 65 |

## Introduction

## **Model Identification**

Information in this manual is applicable to these models. **Refer** to the machine serial plate for the model number.

| 25 Series (11 Kg) |        |        |        |        |        |        |        |
|-------------------|--------|--------|--------|--------|--------|--------|--------|
| BA025E            | BK025F | HH025E | HT025S | PK025E | SH025F | SU025E | UJ025F |
| BA025F            | BK025L | HH025F | HU025E | PK025L | SH025L | SU025F | UJ025L |
| BA025L            | BK025N | HH025L | HU025F | PK025N | SH025N | SU025L | UJ025N |
| BA025N            | BK025R | HH025N | HU025L | PR025E | SH025R | SU025N | UJ025R |
| BA025R            | BL025E | HH025R | HU025N | PR025S | SH025S | SU025R | UJ025S |
| BA025S            | BL025L | HH025S | HU025R | РТ025Е | SJ025D | SU025S | UK025E |
| BG025D            | BR025E | HJ025D | HU025S | PT025L | SJ025E | UA025E | UK025F |
| BG025E            | BR025S | HJ025E | NT025E | PT025N | SJ025F | UA025F | UK025L |
| BG025F            | BU025E | HJ025F | NT025L | PT025S | SJ025L | UA025L | UK025N |
| BG025L            | BU025F | HJ025L | NT025N | PU025E | SJ025N | UA025N | UK025R |
| BG025N            | BU025L | HJ025N | NT025S | PU025L | SJ025R | UA025R | UL025E |
| BG025R            | BU025N | HJ025R | PA025E | PU025N | SJ025S | UA025S | UL025L |
| BG025S            | BU025R | HJ025S | PA025L | PU025S | SK025E | UG025D | UR025E |
| BH025E            | BU025S | HK025E | PA025N | SA025E | SK025F | UG025E | UR025S |
| BH025F            | HA025E | HK025F | PA025S | SA025F | SK025L | UG025F | UT025E |
| BH025L            | HA025F | HK025L | PG025E | SA025L | SK025N | UG025L | UT025F |
| BH025N            | HA025L | HK025N | PG025L | SA025N | SK025R | UG025N | UT025L |
| BH025R            | HA025N | HK025R | PG025N | SA025R | SL025E | UG025R | UT025N |
| BH025S            | HA025R | HL025E | PG025S | SA025S | SL025L | UG025S | UT025R |
| BJ025D            | HA025S | HL025L | PH025E | SG025D | SR025E | UH025E | UT025S |
| BJ025E            | HG025D | HR025E | PH025L | SG025E | SR025S | UH025F | UU025E |
| BJ025F            | HG025E | HR025S | PH025N | SG025F | ST025E | UH025L | UU025F |
| BJ025L            | HG025F | HT025E | PH025S | SG025L | ST025F | UH025N | UU025L |
| BJ025N            | HG025L | HT025F | РЈ025Е | SG025N | ST025L | UH025R | UU025N |
| BJ025R            | HG025N | HT025L | PJ025L | SG025R | ST025N | UH025S | UU025R |
| BJ025S            | HG025R | HT025N | PJ025N | SG025S | ST025R | UJ025D | UU025S |
| BK025E            | HG025S | HT025R | PJ025S | SH025E | ST025S | UJ025E |        |

| 30 Series (13 Kg) |        |        |        |        |        |        |        |
|-------------------|--------|--------|--------|--------|--------|--------|--------|
| BA030E            | BK030F | HH030E | HT030S | PK030E | SH030F | SU030E | UJ030F |
| BA030F            | BK030L | HH030F | HU030E | PK030L | SH030L | SU030F | UJ030L |
| BA030L            | BK030N | HH030L | HU030F | PK030N | SH030N | SU030L | UJ030N |
| BA030N            | BK030R | HH030N | HU030L | PR030E | SH030R | SU030N | UJ030R |
| BA030R            | BL030E | HH030R | HU030N | PR030S | SH030S | SU030R | UJ030S |
| BA030S            | BL030L | HH030S | HU030R | РТ030Е | SJ030D | SU030S | UK030E |
| BG030D            | BR030E | HJ030D | HU030S | PT030L | SJ030E | UA030E | UK030F |
| BG030E            | BR030S | НЈ030Е | NT030E | PT030N | SJ030F | UA030F | UK030L |
| BG030F            | BU030E | HJ030F | NT030L | PT030S | SJ030L | UA030L | UK030N |
| BG030L            | BU030F | HJ030L | NT030N | PU030E | SJ030N | UA030N | UK030R |
| BG030N            | BU030L | HJ030N | NT030S | PU030L | SJ030R | UA030R | UL030E |
| BG030R            | BU030N | HJ030R | PA030E | PU030N | SJ030S | UA030S | UL030L |
| BG030S            | BU030R | HJ030S | PA030L | PU030S | SK030E | UG030D | UR030E |
| BH030E            | BU030S | HK030E | PA030N | SA030E | SK030F | UG030E | UR030S |
| BH030F            | HA030E | HK030F | PA030S | SA030F | SK030L | UG030F | UT030E |
| BH030L            | HA030F | HK030L | PG030E | SA030L | SK030N | UG030L | UT030F |
| BH030N            | HA030L | HK030N | PG030L | SA030N | SK030R | UG030N | UT030L |
| BH030R            | HA030N | HK030R | PG030N | SA030R | SL030E | UG030R | UT030N |
| BH030S            | HA030R | HL030E | PG030S | SA030S | SL030L | UG030S | UT030R |
| BJ030D            | HA030S | HL030L | PH030E | SG030D | SR030E | UH030E | UT030S |
| BJ030E            | HG030D | HR030E | PH030L | SG030E | SR030S | UH030F | UU030E |
| BJ030F            | HG030E | HR030S | PH030N | SG030F | ST030E | UH030L | UU030F |
| BJ030L            | HG030F | HT030E | PH030S | SG030L | ST030F | UH030N | UU030L |
| BJ030N            | HG030L | HT030F | PJ030E | SG030N | ST030L | UH030R | UU030N |
| BJ030R            | HG030N | HT030L | PJ030L | SG030R | ST030N | UH030S | UU030R |
| BJ030S            | HG030R | HT030N | PJ030N | SG030S | ST030R | UJ030D | UU030S |
| BK030E            | HG030S | HT030R | PJ030S | SH030E | ST030S | UJ030E |        |

## T30 Series (13/13 Kg)

| BAT30E | BKT30F | HHT30E | HTT30S | PKT30E | SHT30F | SUT30E | UJT30F |
|--------|--------|--------|--------|--------|--------|--------|--------|
| BAT30F | BKT30L | HHT30F | HUT30E | PKT30L | SHT30L | SUT30F | UJT30L |
| BAT30L | BKT30N | HHT30L | HUT30F | PKT30N | SHT30N | SUT30L | UJT30N |
| BAT30N | BKT30R | HHT30N | HUT30L | PRT30E | SHT30R | SUT30N | UJT30R |
| BAT30R | BLT30E | HHT30R | HUT30N | PRT30S | SHT30S | SUT30R | UJT30S |
| BAT30S | BLT30L | HHT30S | HUT30R | PTT30E | SJT30D | SUT30S | UKT30E |
| BGT30D | BRT30E | HJT30D | HUT30S | PTT30L | SJT30E | UAT30E | UKT30F |
| BGT30E | BRT30S | HJT30E | NTT30E | PTT30N | SJT30F | UAT30F | UKT30L |
| BGT30F | BUT30E | HJT30F | NTT30L | PTT30S | SJT30L | UAT30L | UKT30N |
| BGT30L | BUT30F | HJT30L | NTT30N | PUT30E | SJT30N | UAT30N | UKT30R |
| BGT30N | BUT30L | HJT30N | NTT30S | PUT30L | SJT30R | UAT30R | ULT30E |
| BGT30R | BUT30N | HJT30R | PAT30E | PUT30N | SJT30S | UAT30S | ULT30L |
| BGT30S | BUT30R | HJT30S | PAT30L | PUT30S | SKT30E | UGT30D | URT30E |
| BHT30E | BUT30S | HKT30E | PAT30N | SAT30E | SKT30F | UGT30E | URT30S |
| BHT30F | HAT30E | HKT30F | PAT30S | SAT30F | SKT30L | UGT30F | UTT30E |
| BHT30L | HAT30F | HKT30L | PGT30E | SAT30L | SKT30N | UGT30L | UTT30F |
| BHT30N | HAT30L | HKT30N | PGT30L | SAT30N | SKT30R | UGT30N | UTT30L |
| BHT30R | HAT30N | HKT30R | PGT30N | SAT30R | SLT30E | UGT30R | UTT30N |
| BHT30S | HAT30R | HLT30E | PGT30S | SAT30S | SLT30L | UGT30S | UTT30R |
| BJT30D | HAT30S | HLT30L | PHT30E | SGT30D | SRT30E | UHT30E | UTT30S |
| BJT30E | HGT30D | HRT30E | PHT30L | SGT30E | SRT30S | UHT30F | UUT30E |
| BJT30F | HGT30E | HRT30S | PHT30N | SGT30F | STT30E | UHT30L | UUT30F |
| BJT30L | HGT30F | HTT30E | PHT30S | SGT30L | STT30F | UHT30N | UUT30L |
| BJT30N | HGT30L | HTT30F | PJT30E | SGT30N | STT30L | UHT30R | UUT30N |
| BJT30R | HGT30N | HTT30L | PJT30L | SGT30R | STT30N | UHT30S | UUT30R |
| BJT30S | HGT30R | HTT30N | PJT30N | SGT30S | STT30R | UJT30D | UUT30S |
| BKT30E | HGT30S | HTT30R | PJT30S | SHT30E | STT30S | UJT30E |        |

| 35 Series (16 Kg) |        |        |        |        |        |        |        |
|-------------------|--------|--------|--------|--------|--------|--------|--------|
| BA035E            | BK035F | HH035F | HU035F | PK035L | SH035L | SU035F | UJ035E |
| BA035F            | BK035L | HH035L | HU035L | PK035N | SH035M | SU035L | UJ035F |
| BA035L            | BK035N | НН035М | HU035M | PR035E | SH035N | SU035M | UJ035L |
| BA035M            | BK035R | HH035N | HU035N | PR035S | SH035R | SU035N | UJ035M |
| BA035N            | BL035E | HH035R | HU035R | РТ035Е | SH035S | SU035P | UJ035N |
| BA035R            | BL035L | HH035S | HU035S | PT035L | SJ035D | SU035R | UJ035R |
| BA035S            | BR035E | HJ035D | NT035E | PT035M | SJ035E | SU035S | UJ035S |
| BG035D            | BR035S | НЈ035Е | NT035L | PT035N | SJ035F | UA035E | UK035E |
| BG035E            | BU035E | HJ035F | NT035N | PT035S | SJ035L | UA035F | UK035F |
| BG035F            | BU035F | HJ035L | NT035S | PU035E | SJ035M | UA035L | UK035L |
| BG035L            | BU035L | HJ035M | PA035E | PU035L | SJ035N | UA035M | UK035N |
| BG035M            | BU035M | HJ035N | PA035L | PU035M | SJ035R | UA035N | UK035R |
| BG035N            | BU035N | HJ035R | PA035M | PU035N | SJ035S | UA035R | UL035E |
| BG035R            | BU035R | HJ035S | PA035N | PU035S | SK035E | UA035S | UL035L |
| BG035S            | BU035S | НК035Е | PA035S | SA035E | SK035F | UG035D | UR035E |
| BH035E            | HA035E | HK035F | PG035E | SA035F | SK035L | UG035E | UR035S |
| BH035F            | HA035F | HK035L | PG035L | SA035L | SK035N | UG035F | UT035E |
| BH035L            | HA035L | HK035N | PG035M | SA035M | SK035R | UG035L | UT035F |
| BH035M            | HA035M | HK035R | PG035N | SA035N | SL035E | UG035M | UT035L |
| BH035N            | HA035N | HL035E | PG035S | SA035R | SL035L | UG035N | UT035M |
| BH035R            | HA035R | HL035L | РН035Е | SA035S | SR035E | UG035R | UT035N |
| BH035S            | HA035S | HR035E | PH035L | SG035D | SR035S | UG035S | UT035R |
| BJ035D            | HG035D | HR035S | PH035M | SG035E | ST035E | UH035E | UT035S |
| BJ035E            | HG035E | HT035E | PH035N | SG035F | ST035F | UH035F | UU035E |
| BJ035F            | HG035F | HT035F | PH035S | SG035L | ST035L | UH035L | UU035F |
| BJ035L            | HG035L | HT035L | РЈ035Е | SG035M | ST035M | UH035M | UU035L |
| BJ035M            | HG035M | HT035M | PJ035L | SG035N | ST035N | UH035N | UU035M |
| BJ035N            | HG035N | HT035N | PJ035M | SG035R | ST035R | UH035R | UU035N |
| BJ035R            | HG035R | HT035R | PJ035N | SG035S | ST035S | UH035S | UU035R |
| BJ035S            | HG035S | HT035S | PJ035S | SH035E | SU035E | UJ035D | UU035S |
| BK035E            | НН035Е | HU035E | PK035E | SH035F |        |        |        |

| T45 Series (20/20 Kg) * Only available in gas |        |        |        |        |        |        |        |
|-----------------------------------------------|--------|--------|--------|--------|--------|--------|--------|
| BAT45L                                        | BKT45L | HHT45L | HUT45L | PKT45N | SHT45R | SUT45N | UJT45L |
| BAT45N                                        | BKT45N | HHT45N | HUT45N | PTT45L | SJT45D | SUT45R | UJT45N |
| BAT45R                                        | BKT45R | HHT45R | HUT45R | PTT45N | SJT45L | UAT45L | UJT45R |
| BGT45D                                        | BLT45L | HJT45D | NTT45L | PUT45L | SJT45N | UAT45N | UKT45L |
| BGT45L                                        | BUT45L | HJT45L | NTT45N | PUT45N | SJT45R | UAT45R | UKT45N |
| BGT45N                                        | BUT45N | HJT45N | PAT45L | SAT45L | SKT45L | UGT45D | UKT45R |
| BGT45R                                        | BUT45R | HJT45R | PAT45N | SAT45N | SKT45N | UGT45L | ULT45L |
| BHT45L                                        | HAT45L | HKT45L | PGT45L | SAT45R | SKT45R | UGT45N | UTT45L |
| BHT45N                                        | HAT45N | HKT45N | PGT45N | SGT45D | SLT45L | UGT45R | UTT45N |
| BHT45R                                        | HAT45R | HKT45R | PHT45L | SGT45L | STT45L | UHT45L | UTT45R |
| BJT45D                                        | HGT45D | HLT45L | PHT45N | SGT45N | STT45N | UHT45N | UUT45L |
| BJT45L                                        | HGT45L | HTT45L | PJT45L | SGT45R | STT45R | UHT45R | UUT45N |
| BJT45N                                        | HGT45N | HTT45N | PJT45N | SHT45L | SUT45L | UJT45D | UUT45R |
| BJT45R                                        | HGT45R | HTT45R | PKT45L | SHT45N |        |        |        |

| 50 Pound (25 Kg) |        |        |        |        |        |        |        |
|------------------|--------|--------|--------|--------|--------|--------|--------|
| BA050E           | BL050E | HJ050D | NT050E | PK050L | SG050S | ST050N | UJ050E |
| BA050L           | BL050L | HJ050E | NT050L | PK050N | SH050E | ST050S | UJ050L |
| BA050N           | BR050E | HJ050L | NT050N | PR050E | SH050L | SU050E | UJ050N |
| BA050S           | BR050S | HJ050N | NT050S | PR050S | SH050N | SU050L | UJ050S |
| BG050D           | BU050E | HJ050S | PA050E | PT050C | SH050S | SU050N | UK050E |
| BG050E           | BU050L | HK050E | PA050L | PT050E | SJ050D | SU050S | UK050L |
| BG050L           | BU050N | HK050L | PA050N | PT050L | SJ050E | UA050E | UK050N |
| BG050N           | BU050S | HK050N | PA050S | PT050N | SJ050L | UA050L | UL050E |
| BG050S           | HA050E | HL050E | PG050E | PT050S | SJ050N | UA050N | UL050L |
| BH050E           | HA050L | HL050L | PG050L | PU050E | SJ050S | UA050S | UR050E |
| BH050L           | HA050N | HR050E | PG050N | PU050L | SK050E | UG050D | UR050S |
| BH050N           | HA050S | HR050S | PG050S | PU050N | SK050L | UG050E | UT050C |
| BH050S           | HG050D | HT050C | PH050E | PU050S | SK050N | UG050L | UT050E |
| BJ050D           | HG050E | HT050E | PH050L | SA050E | SL050E | UG050N | UT050L |
| BJ050E           | HG050L | HT050L | PH050N | SA050L | SL050L | UG050S | UT050N |
| BJ050L           | HG050N | HT050N | PH050S | SA050N | SR050E | UH050E | UT050S |
| BJ050N           | HG050S | HT050S | PJ050E | SA050S | SR050S | UH050L | UU050E |
| BJ050S           | HH050E | HU050E | PJ050L | SG050D | ST050C | UH050N | UU050L |
| BK050E           | HH050L | HU050L | PJ050N | SG050E | ST050E | UH050S | UU050N |
| BK050L           | HH050N | HU050N | PJ050S | SG050L | ST050L | UJ050D | UU050S |
| BK050N           | HH050S | HU050S | PK050E | SG050N |        |        |        |

## 55 Series (24 Kg) \* Only available in gas and electric

|        | -      | -      | -      | -      | -      | -      |        |
|--------|--------|--------|--------|--------|--------|--------|--------|
| BA055E | BK055F | НН055Е | HT055R | PK055N | SH055N | SU055F | UJ055F |
| BA055F | BK055L | HH055F | HU055E | PR055E | SH055R | SU055L | UJ055L |
| BA055L | BK055N | HH055L | HU055F | PT055E | SJ055D | SU055N | UJ055N |
| BA055N | BK055R | HH055N | HU055L | PT055L | SJ055E | SU055R | UJ055R |
| BA055R | BL055E | HH055R | HU055N | PT055N | SJ055F | UA055E | UK055E |
| BG055D | BL055L | HJ055D | HU055R | PU055E | SJ055L | UA055F | UK055F |
| BG055E | BR055E | НЈ055Е | NT055E | PU055L | SJ055N | UA055L | UK055L |
| BG055F | BU055E | HJ055F | NT055L | PU055N | SJ055R | UA055N | UK055N |
| BG055L | BU055F | HJ055L | NT055N | SA055E | SK055E | UA055R | UK055R |
| BG055N | BU055L | HJ055N | PA055E | SA055F | SK055F | UG055D | UL055E |
| BG055R | BU055N | HJ055R | PA055L | SA055L | SK055L | UG055E | UL055L |
| BH055E | BU055R | HK055E | PA055N | SA055N | SK055N | UG055F | UR055E |
| BH055F | HA055E | HK055F | PG055E | SA055R | SK055R | UG055L | UT055E |
| BH055L | HA055F | HK055L | PG055L | SG055D | SL055E | UG055N | UT055F |
| BH055N | HA055L | HK055N | PG055N | SG055E | SL055L | UG055R | UT055L |
| BH055R | HA055N | HK055R | PH055E | SG055F | SR055E | UH055E | UT055N |
| BJ055D | HA055R | HL055E | PH055L | SG055L | ST055E | UH055F | UT055R |
| BJ055E | HG055D | HL055L | PH055N | SG055N | ST055F | UH055L | UU055E |
| BJ055F | HG055E | HR055E | PJ055E | SG055R | ST055L | UH055N | UU055F |
| BJ055L | HG055F | HT055E | PJ055L | SH055E | ST055N | UH055R | UU055L |
| BJ055N | HG055L | HT055F | PJ055N | SH055F | ST055R | UJ055D | UU055N |
| BJ055R | HG055N | HT055L | PK055E | SH055L | SU055E | UJ055E | UU055R |
| BK055E | HG055R | HT055N | PK055L |        |        |        |        |

| 75 Pound (34 Kg) |        |        |        |        |        |        |        |
|------------------|--------|--------|--------|--------|--------|--------|--------|
| BA075E           | BK075E | HH075F | HU075F | PK075E | SG075S | ST075S | UJ075D |
| BA075F           | BK075F | HH075L | HU075L | PK075L | SH075E | SU075E | UJ075E |
| BA075L           | BK075L | HH075M | HU075M | PK075N | SH075F | SU075F | UJ075F |
| BA075M           | BK075N | HH075N | HU075N | PR075E | SH075L | SU075L | UJ075L |
| BA075N           | BK075R | HH075R | HU075R | PR075S | SH075M | SU075M | UJ075M |
| BA075R           | BR075E | HH075S | HU075S | PT075C | SH075N | SU075N | UJ075N |
| BA075S           | BR075S | HJ075D | NT075E | РТ075Е | SH075R | SU075R | UJ075R |
| BG075D           | BU075E | НЈ075Е | NT075L | PT075L | SH075S | SU075S | UJ075S |
| BG075E           | BU075F | HJ075F | NT075N | PT075M | SJ075D | UA075E | UK075E |
| BG075F           | BU075L | HJ075L | NT075S | PT075N | SJ075E | UA075F | UK075F |
| BG075L           | BU075M | HJ075M | PA075E | PT075S | SJ075F | UA075L | UK075L |
| BG075M           | BU075N | HJ075N | PA075L | PU075E | SJ075L | UA075M | UK075N |
| BG075N           | BU075R | HJ075R | PA075M | PU075L | SJ075M | UA075N | UK075R |
| BG075R           | BU075S | HJ075S | PA075N | PU075M | SJ075N | UA075R | UR075E |
| BG075S           | HA075E | НК075Е | PA075S | PU075N | SJ075R | UA075S | UR075S |
| BH075E           | HA075F | HK075F | PG075E | PU075S | SJ075S | UG075D | UT075C |
| BH075F           | HA075L | HK075L | PG075L | SA075E | SK075E | UG075E | UT075E |
| BH075L           | HA075M | HK075N | PG075M | SA075F | SK075F | UG075F | UT075F |
| BH075M           | HA075N | HK075R | PG075N | SA075L | SK075L | UG075L | UT075L |
| BH075N           | HA075R | HR075E | PG075S | SA075M | SK075N | UG075M | UT075M |
| BH075R           | HA075S | HR075S | PH075E | SA075N | SK075R | UG075N | UT075N |
| BH075S           | HG075D | HT075C | PH075L | SA075R | SR075E | UG075R | UT075R |
| BJ075D           | HG075E | НТ075Е | PH075M | SA075S | SR075S | UG075S | UT075S |
| BJ075E           | HG075F | HT075F | PH075N | SG075D | ST075C | UH075E | UU075E |
| BJ075F           | HG075L | HT075L | PH075S | SG075E | ST075E | UH075F | UU075F |
| BJ075L           | HG075M | HT075M | РЈ075Е | SG075F | ST075F | UH075L | UU075L |
| BJ075M           | HG075N | HT075N | PJ075L | SG075L | ST075L | UH075M | UU075M |
| BJ075N           | HG075R | HT075R | PJ075M | SG075M | ST075M | UH075N | UU075N |
| BJ075R           | HG075S | HT075S | PJ075N | SG075N | ST075N | UH075R | UU075R |
| BJ075S           | НН075Е | HU075E | PJ075S | SG075R | ST075R | UH075S | UU075S |

#### 120 Pound (55 Kg) HJ120L **BA120E BR120E** NT120N PK120L SG120N ST120N **UJ120E** BA120L **BR120S** HJ120N NT120S PK120N SG120S ST120S UJ120L **BA120N PR120E SU120E BU120E** HJ120S PA120E SH120E UJ120N **BA120S BU120L** PA120L **PR120S** SU120L **UJ120S** HK120E SH120L **BG120E BU120N** PT120C SH120N SU120N **UK120E** HK120L PA120N **BG120L BU120S** HK120N PA120S **PT120E** SH120S **SU120S** UK120L **BG120N** HA120E **HR120E PG120E** PT120L SJ120E **UA120E** UK120N **BG120S** HA120L HR120S PG120L PT120N SJ120L UA120L **UR120E BH120E** HA120N HT120C PG120N PT120S SJ120N UA120N **UR120S** BH120L **HA120S** HT120E PG120S **PU120E** SJ120S **UA120S** UT120C BH120N **HG120E** HT120L PH120E PU120L SK120E **UG120E** UT120E **BH120S** HG120L SK120L UG120L HT120N PH120L **PU120N** UT120L **BJ120E HG120N** HT120S **PH120N** PU120S SK120N **UG120N** UT120N BJ120L HG120S HU120E PH120S SA120E SR120E UG120S UT120S **BJ120N** HH120E HU120L **PJ120E** SA120L **SR120S UH120E UU120E BJ120S** HH120L HU120N PJ120L SA120N ST120C UH120L UU120L **BK120E** HH120N HU120S PJ120N SA120S ST120E UH120N UU120N SG120E BK120L HH120S ST120L UH120S UU120S NT120E **PJ120S BK120N** HJ120E NT120L **PK120E** SG120L

#### 170 Pound (77 Kg) \*Only available in gas and steam **BA170L BR170S** HJ170N NT170S PK170N SG170S ST170S UJ170L **BA170N BU170L** HJ170S PA170L PR170S SH170L SU170L UJ170N **BA170S** SH170N SU170N UJ170S **BU170N** HK170L PA170N PT170C **BG170L BU170S** HK170N PA170S PT170L SH170S SU170S UK170L **BG170N** HA170L HR170S PG170L PT170N SJ170L UA170L UK170N **BG170S** HT170C PG170N PT170S SJ170N UA170N UR170S HA170N SJ170S BH170L HA170S HT170L PG170S PU170L **UA170S** UT170C BH170N HG170L HT170N PH170L PU170N SK170L UG170L UT170L **BH170S HG170N** HT170S PH170N **PU170S** SK170N UG170N UT170N BJ170L **HG170S** HU170L PH170S SA170L SR170S UG170S UT170S **BJ170N** HH170L HU170N PJ170L SA170N ST170C UH170L UU170L

Table continues...

DO NOT COPY or TRANSMIT

© Copyright, Alliance Laundry Systems LLC -

### 170 Pound (77 Kg) \*Only available in gas and steam

| BJ170S | HH170N | HU170S | PJ170N | SA170S | ST170L | UH170N | UU170N |
|--------|--------|--------|--------|--------|--------|--------|--------|
| BK170L | HH170S | NT170L | PJ170S | SG170L | ST170N | UH170S | UU170S |
| BK170N | HJ170L | NT170N | PK170L | SG170N |        |        |        |

#### 200 Pound (90 Kg) \*Only available in gas and steam

|        |        |        | _      | _      | _      | -      | -      |
|--------|--------|--------|--------|--------|--------|--------|--------|
| BA200L | BR200S | HJ200N | NT200S | PK200N | SG200S | ST200S | UJ200L |
| BA200N | BU200L | HJ200S | PA200L | PR200S | SH200L | SU200L | UJ200N |
| BA200S | BU200N | HK200L | PA200N | PT200C | SH200N | SU200N | UJ200S |
| BG200L | BU200S | HK200N | PA200S | PT200L | SH200S | SU200S | UK200L |
| BG200N | HA200L | HR200S | PG200L | PT200N | SJ200L | UA200L | UK200N |
| BG200S | HA200N | HT200C | PG200N | PT200S | SJ200N | UA200N | UR200S |
| BH200L | HA200S | HT200L | PG200S | PU200L | SJ200S | UA200S | UT200C |
| BH200N | HG200L | HT200N | PH200L | PU200N | SK200L | UG200L | UT200L |
| BH200S | HG200N | HT200S | PH200N | PU200S | SK200N | UG200N | UT200N |
| BJ200L | HG200S | HU200L | PH200S | SA200L | SR200S | UG200S | UT200S |
| BJ200N | HH200L | HU200N | PJ200L | SA200N | ST200C | UH200L | UU200L |
| BJ200S | HH200N | HU200S | PJ200N | SA200S | ST200L | UH200N | UU200N |
| BK200L | HH200S | NT200L | PJ200S | SG200L | ST200N | UH200S | UU200S |
| BK200N | HJ200L | NT200N | PK200L | SG200N |        |        |        |

#### Heater Digit (Position 6)

C - Steam (CRN)

D - Liquid Petroleum (L.P.) Gas, Japan

E - Electric

F - Reduced Electric (Eco Line)

L - L.P. Gas

M - Medium Electric

N - Natural Gas

R - Reduced Gas, Natural Gas (Eco Line)

S - Steam

| OPL Control Suffixes           |                              |                                         |  |  |  |
|--------------------------------|------------------------------|-----------------------------------------|--|--|--|
| Control Digit (position 7)     | Actuation Digit (position 8) | Example Control Suffix Combi-<br>nation |  |  |  |
| N - Electronic Display Control | N - OPL                      | NN - Electronic Display Control, OPL    |  |  |  |

## **Preliminary Information**

## About the Control

This control is an advanced, programmable computer that lets the owner control most machine features by pressing a sequence of keypads.

The control allows the owner to program custom cycles, run diagnostic cycles, and retrieve audit and error information.

Tumble Dryers shipped from the factory have default cycles and other settings built in. The owner can change the default cycle or any cycle.

IMPORTANT: It is extremely important that the tumble dryer has a positive ground and that all mechanical and electrical connections are made before applying power to or operating the tumble dryer.

## **Power Failure Recovery**

If a cycle is in progress when the power fails, and if the power outage lasts five or more seconds, the cycle is lost and cannot be resumed when power recovers. If the power outage lasts less than five seconds, the control will resume the cycle when the power recovers.

## Communications

The control has the ability to communicate with a PDA and a laptop with an IrDA device running the control software. Devices such as PDAs and laptops that are IrDA capable (able to transmit information to machine) that have been tested and approved for use with the software can be used as a tool for managing the machine.

## Audit Information

The control collects and stores audit information, which can be accessed with a PDA or PC. Refer to the following list for some of the available audit information. Refer to **PC and PDA Application User Instructions**.

- End of Cycle to Loading Door Open Time
- End of Cycle to Start of Next Cycle Time
- Total Number of Machine Cycles
- Total Number of Operating Minutes
- Power Failure Audit Data

The PDA or PC can receive audit and program data from the control, and send programming data and diagnostic commands to the control. Refer to **PC and PDA Application User Instructions** for additional information.

Some of the above listed audit data is available manually. Refer to *How to Enter Audit Feature* section.

## **Restore to Factory Defaults**

When the user resets to factory default, the control resets all of the default values. The control also resets Machine Cycles #1 through #30. The control will also reset the following to factory-defaults:

#### **Default Global Settings**

Ignition Retries = 3Temperature Units = Fahrenheit (°F) High (H) Temperature =  $190 (^{\circ}F)$ Medium (M) Temperature = 160 (°F) Low (L) Temperature = 140 (°F) Very Low (VL) Temperature = 120 (°F) Cool Down Temperature = 100 (°F) Cool Down Time = 2 (minutes) Rapid Advance = Enabled Multi-Step Cycles = Disabled Daylight Saving = Enabled Key Pad Audio = Enabled End of Cycle Audio = Enabled (5 seconds) End of Cycle External Signal = Disabled Clean Lint Screen Reminder = Off Display Limit Cycles = Disabled Manual Diagnostics = Enabled \*Manual Programming = Enabled \*\*Reverse Cylinder Rotate Time = 30 (seconds) \*\*Reverse Cylinder Stop Time = 6 (seconds) (25-F75 models), 10 (seconds) (120-200 models) \*\*Advanced Reversing = Disabled \*\*\*Advanced Options for Moisture Dry = Disabled \*\*\*Display Moisture Sensor Error = Enabled

\*If manual programming is disabled, programming changes to the control can only be made with an external communication device. Refer to **PC and PDA Application User Instructions**.

\*\*Only available on units equipped with reversing feature.

\*\*\*Only available on units equipped with moisture sensing feature. Refer to Factory Defaults, Menu section for information on Restoring Factory Defaults.

## **Control Identification**

## **Operational Keypad**

The control includes five keypads. These functions are available to the operator and are intended to control and manage operation of the tumble dryer.

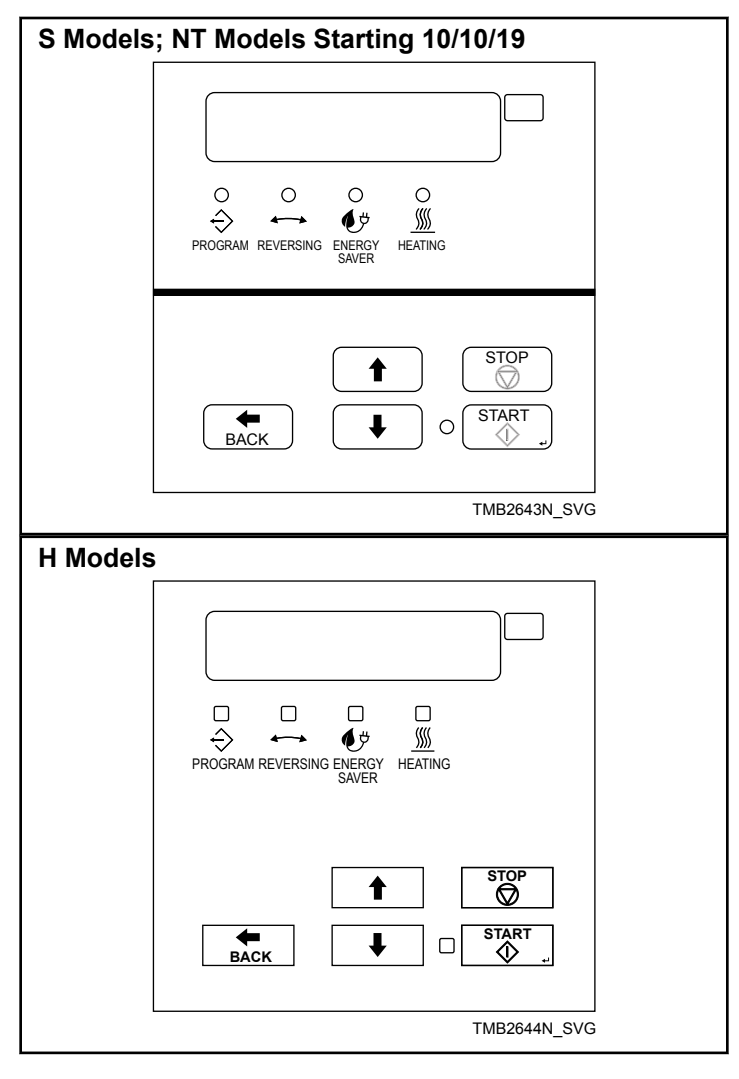

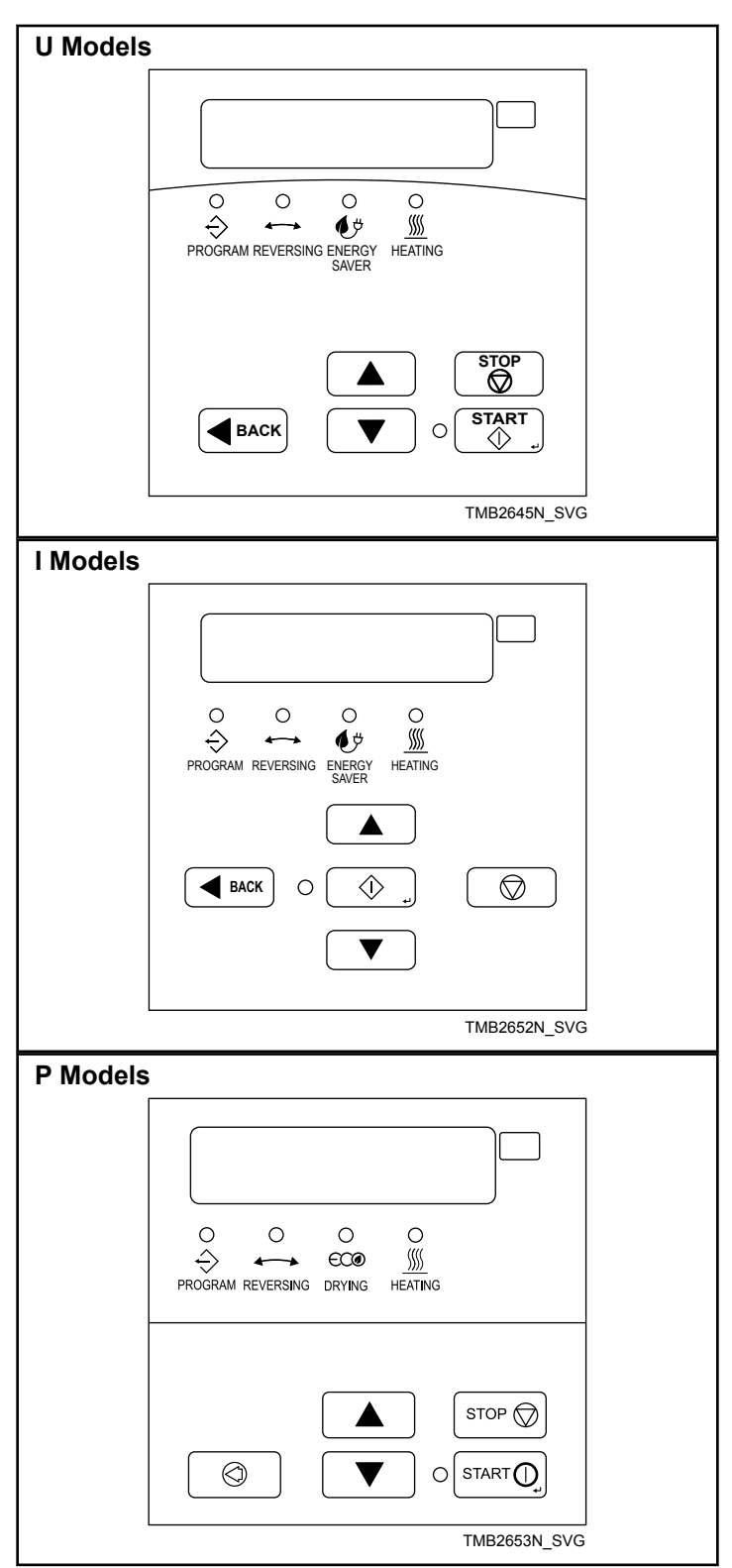

NOTE: The reversing feature is not available on all models.

| Keypad           |               | Description                                                                                                    |
|------------------|---------------|----------------------------------------------------------------------------------------------------|
| UP ARROW         | ↑             | Press to scroll through menu options and edit parameter values.                                                                                                    |
| DOWN ARROW       | ł             | Press to scroll through menu options and edit parameter values.                                                                                                    |
| BACK ARROW       | ←             | Press to go to the list of parameters without saving the value when adjusting the value of a programming parameter. Also, press to go to the previous menu when the control displays a parameter, return to Idle Mode when the control displays the main menu or clear an error message from the display. |
| STOP             | $\oslash$     | Press to pause a cycle while in Run Mode or abort a cycle if the control is in Pause Mode.                                                                                                    |
| START            | <b>\$}</b> ∤⊷ | Press to start the selected cycle, select an option when in the menu or save a value when editing a parameter.                                                                                                    |
| Status Indicator | LED           | Description                                                                                                    |
| PROGRAM          | ¢             | LED will light up if the control is in Manual Programming Mode or if a cycle is being modified.                                                                                                    |
| REVERSING        | ζ             | LED will light up when cylinder is reversing.                                                                                                    |
| ENERGY SAVER     | (P)           | LED will light up when a Moisture Dry or Auto Dry cycle is running.                                                                                                    |
| HEATING          | \$\$\$_       | LED will light up when the machine is in the heat portion of the cycle.                                                                                                    |

Table 1

## **Operation Modes**

### **General Modes of Operation**

In each mode of operation, the user may press keypads or communicate with the control to change the displayed menu.

### **Power-up Mode**

The control enters this mode at power-up. When power is applied to the tumble dryer, the control becomes active and will display its software version as **5***HHH* (*HHH* is the version number) for one second. If the control was not powered down during a running cycle, it will enter the Idle Mode. After the control completes operation in the Power-up Mode it will enter Idle Mode.

### System Check Mode

The front end control enters this mode after Power-Up Mode. System Check Mode acts as an extension to Power-Up Mode and during this mode, the control will check if the correct drive motor, fan motor and ignition control (for gas machines only) are connected to the machine. If the motor type checks have successfully been completed or if the door is not closed prior to the five (5) second timer expiring, the front end control will continue to the next mode. The mode that is entered after System Check Mode completes is determined in Power-Up Mode. If the door was not closed and the motor type check was not completed, this check will be done the next time the motor drive contactor is enabled. If the test detects an incorrect drive motor, fan motor or ignition control, a Board ID Error will be set

### Start Mode

The control enters this mode when it is ready to start or resume a cycle. The display will show  $\Box \Box \Box - HH$  where HH is the cycle number.

If there is no input from the operator for 4.25 minutes (i.e., keypad presses, opening or closing the loading door), the display will turn off. Operator input (i.e., keypad presses opening or closing the loading door) will turn on the display.

After pressing the START (enter) keypad if the door is closed, the cycle will begin. The cycle time in minutes will be displayed.

### Run Mode

The Control enters Run Mode during a cycle. Loading and lint doors are closed during Run Mode.

**Control Identification** 

While in Run Mode, any programmed value can be changed for the currently running cycle. Press the Up or Down keypads to scroll through the displays. Press the Back keypad to select a parameter and press Up or Down to change the value. Once the cycle is complete, the control will go back to the original programmed parameters. Refer to the Tables below for each cycle type's displays.

Press Stop keypad to stop cycle and enter Pause Mode. Control enters Pause Mode if loading or lint door opens. Press Start to Rapid Advance.

| Time Dry<br>Cycle<br>Display | 6 Digit<br>Display  | Description                                                                           |
|------------------------------|---------------------|---------------------------------------------------------------------------------------|
| Display 1                    | <i>חחח</i> 55       | Cycle Time Remaining in<br>Minutes and Seconds                                        |
| Display 2                    | EHH 59 or<br>EHHSEd | Cycle Number (HH) and<br>Step Number (Y) or Cycle<br>Number (HH) and Step<br>Cooldown |
| Display 3                    | R HHHF or R<br>HHHC | Actual Temperature                                                                    |
| Display 4                    | P HHHF or P<br>HHHC | Programmed Temperature                                                                |
| Display 5                    | SAuE                | Custom Save Mode Dis-<br>play                                                         |

Table 2

| Moisture<br>Dry Cycle<br>Display | 6 Digit<br>Display  | Description                                                                           |
|----------------------------------|---------------------|---------------------------------------------------------------------------------------|
| Display 1                        | rn[ HH              | Actual Moisture Level                                                                 |
| Display 2                        | СНН 5У or<br>СНН5СЫ | Cycle Number (HH) and<br>Step Number (Y) or Cycle<br>Number (HH) and Step<br>Cooldown |
| Display 3                        | R HHHF or R<br>HHHC | Actual Temperature                                                                    |
| Display 4                        | P HHHF or P<br>HHHC | Programmed Temperature                                                                |
| Display 5                        | Pn[HH               | Programmed Moisture<br>Level                                                          |

Table 3 continues...

| Moisture<br>Dry Cycle<br>Display | 6 Digit<br>Display | Description                                                         |
|----------------------------------|--------------------|---------------------------------------------------------------------|
| Display 6                        | SAuE               | Custom Save Mode Dis-<br>play                                       |
| Display 7                        | нн нн              | Time Remaining Display<br>(Time past target and cool-<br>down only) |

Table 3

| Auto Dry<br>Cycle<br>Display | 6 Digit<br>Display         | Description                                                                           |
|------------------------------|----------------------------|---------------------------------------------------------------------------------------|
| Display 1                    | NNN 55                     | Elapsed Time in Minutes and Seconds                                                   |
| Display 2                    | <i>[нн 59</i> or<br>[нн5[d | Cycle Number (HH) and<br>Step Number (Y) or Cycle<br>Number (HH) and Step<br>Cooldown |
| Display 3                    | R HHHF or R<br>HHHE        | Actual Temperature                                                                    |
| Display 4                    | P HHHF or P<br>HHHE        | Programmed Temperature                                                                |
| Display 5                    | Р НН                       | Programmed Target Level                                                               |

Table 4

### **Rapid Advance Mode**

If the Rapid Advance Option is enabled, the user can advance a running machine cycle by pressing the Start keypad. In a Time Dry cycle, pressing the Start keypad will decrease the remaining time by one minute. Pressing and holding the Start keypad will decrease the remaining time by four minutes per second until the end of the cycle.

In the Auto-Dry and Moisture Dry cycles, pressing the Start keypad will advance the cycle to the next enabled step. Note that Auto-Dry cycles only have one programmable step.

In the Cool Down step, pressing the Start keypad will decrease the remaining time by one minute.

When the cycle is completed, the audit counter, Total Rapid Advance Cycles, is incremented rather than the Total Machine Cycles audit counter. If the Rapid Advance Option is disabled preventing a manual Rapid Advance, the user may still execute a Rapid Advance using the PDA or PC. Refer to **PC and PDA Application User Instructions** for additional information on using a PDA or PC to Rapid Advance a cycle.

#### Pause Mode

If Stop keypad is pressed or the loading or lint door is opened while in Run Mode, control enters Pause Mode.

If the door was opened to enter Pause Mode, the control will show *LLD5E*, *door* until the door is closed or Pause Mode is exited. If the door is closed, the control will show *PU5H* for one second followed by *5LRrL* for one second as well as flash the Start keypad LED one second on/one second off.

If the Stop keypad was pressed to enter Pause Mode and the loading door is closed, the control will show *PRUSE* until Pause Mode is exited.

Any time **PRUSE** is shown on the control, the Start keypad LED will flash one second on/one second off to prompt the user to restart the cycle.

#### **Error Mode**

This mode will be entered to display all fatal machine errors.

#### **Communication Mode**

This mode is entered whenever the control is communicating with a PDA. Refer to **PC and PDA Application User Instructions**.

#### **Cool Down Mode**

The control enters the Cool Down Mode after the heat step of the cycle is completed or fatal error occurs. The control turns the heater off and for steam heated units turns the damper motor on. The cool down step will end once the cool down temperature has been reached or the programmed cool down time expires, which ever happens first.

#### End of Cycle Mode

The control enters End of Cycle Mode after the cool down segment is finished. The display will toggle between *LoRd* and *rERdY* for one second each until End of Cycle Mode is exited. If the door has not been opened or a keypad has not been pressed after two minutes, the machine will enter Extended Tumble Mode. This mode is exited when the door is opened or Stop keypad is pressed. The control will then return to Idle Mode.

#### **Extended Tumble Mode**

The Extended Tumble Mode has two portions. The Anti-Wrinkle Tumble is entered two minutes after the cycle has ended if the door is not opened. The cylinder will tumble for 30 seconds every two minutes for up to one hour. Once Anti-Wrinkle Tumble is complete, Extended Tumble Mode is entered after 20 minutes.

If the door hasn't been opened and no keys have been pressed one hour after the Anti-Wrinkle Tumble has ended, the control increments the Anti-Wrinkle Time Exceeded audit counter and enters Delayed Tumble. The cylinder will tumble for two minutes every 60 minutes for up to 18 hours.

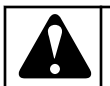

## WARNING

Disabling this feature may lead to overheating of clothes, which may lead to spontaneous combustion and fire. By disabling this feature, you hereby release and hold harmless Alliance Laundry Systems LLC of any damages caused by fire, including but not limited to, property damage, personal injury or death, and agree to indemnity Alliance Laundry Systems LLC from in any proceeding or cause of action related to such action.

W960

#### **Reversing Mode (reversing models only)**

Models equipped with the reversing feature will rotate in the forward direction, pause, rotate in the reverse direction and then pause for programmable times and steps of the cycle. Factory default reversing rotate time is 30 seconds and reversing stop time is 6 seconds for 25-75 pound models and 10 seconds for 120-200 pound models for all cycles with reversing enabled.

## Machine Cycle Definition and Operation

There are 30 machine cycles that can be selected and run. Machine cycles can be modified or made "unavailable" by manually editing them in Modify Cycle Menu or by using the PDA to download a modified machine cycle into the control. Machine cycles cannot be deleted, but can be made "unavailable" so that they are not visible from the Cycle Menu. New machine cycles cannot be created, but existing machine cycles that have been edited to be "unavailable" may be re-edited to be available again.

## Machine Cycle Operation

When a cycle is run, the control runs the cycle step by step in a sequence. First the control examines the Cycle Type chosen to determine if it is a Time Dry, Auto-Dry or Moisture Dry (if equipped) cycle type. Then the first step is examined to see if it is programmed to an or aFF. If the step is programmed to aFF, control skips to the next step.

The control displays:

- Time counts down for Time Dry Cycles
- Time counts up for Auto Dry Cycles
- Moisture level is displayed for Moisture Dry Cycles
- Time counts down for Cool Down

### Time Dry Cycle

In this type of cycle, the control will regulate the temperature and time duration as programmed for the cycle chosen.

### Auto Dry Cycle

If this type of cycle is selected, the control determines the cycle time based on the temperature and dryness level programmed for the cycle chosen.

## Moisture Dry Cycle (if equipped)

In this type of cycle, the control checks the programmed material type, programmed target moisture content, programmed temperature and the data received from the moisture sensing system to achieve the desire results.

## To Start a Cycle

- 1. Press the Up or Down keypad to change cycles.
- 2. Press Start to start selected cycle.

NOTE: If loading door is open when the Start keypad is pressed, display will show *[L05E, door*] If lint door is open when the start keypad is pressed, display will show *[L05E, Lone, door*].

## **Entering the Manual Mode**

For programming, testing, and retrieving information from the control, it is often necessary to enter the Manual Mode by following the steps below.

For an overview of entering the Manual Mode, refer to the flow-chart.

## How to Enter the Manual Mode

- 1. Control must be in Start Mode.
- 2. Press and hold the Stop keypad, then press the Back keypad.
- 3. The display will show **-***AP* .d.
- 4. Press the Up or the Down keypad to scroll through the options until the desired option appears in the display.
- 5. Press the Start keypad to enter the displayed mode.
- 6. To exit, press the Back keypad. The control will revert back to Start Mode.

Manual Programming can only be turned on or off with an external device. Refer to the appropriate instruction manual. Diagnostics can be turned on and off using an external device by manual programming.

By default, Manual Programming is turned on.

The manual features available in each group are as follows (the menu displayed on the display in this mode is in parentheses).

Manual Rapid Advance (r RP .d)

Manual Programming (**Pro9**)

Manual Read Audit (Rud 1)

Manual Reset (**rE5EE**)

Diagnostic Tests (d , 89)

If a manual parameter is turned off or unavailable (ex: trying to enter diagnostics while a cycle is running), the display will change from the selected feature to *oFF*, an audio signal will sound for one second and the features in the parameter cannot be entered. The display will then return to the selected feature.

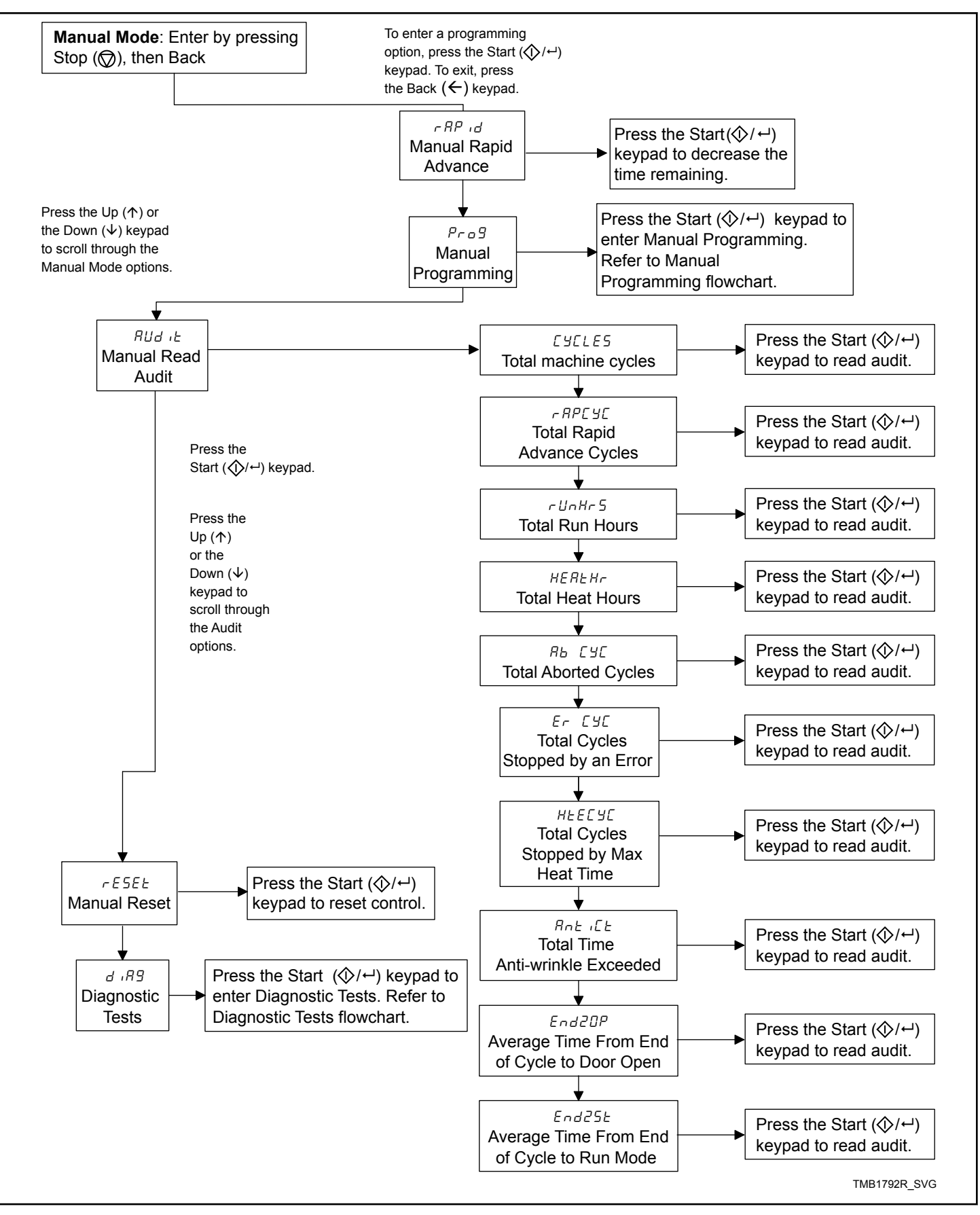

## **Programming Control**

## What Can Be Programmed?

This feature allows the owner to program cycle parameters and other features by using the keypads. The control must have the Manual Programming Mode enabled, which is the factory default. This mode can only be turned OFF and ON by using an external device. Refer to this section when programming the control.

For an overview of the programming organization, refer to the flowcharts on the following pages.

For more advanced users, a quick reference list of the options available through the programming mode is located below.

# NOTE: The codes in the Option Display column of the Programmable Options List are what will show in the display when that option is selected.

#### Option Option Default Number Display Description Value Value Range 1 \_ Aud 10-Audio Signal \_ 1 (Enable), 0 (Disable) а Rud I Keypad Feedback 1 End of Cycle 1 1 (Enable), 0 (Disable) b Rud 2 End of Cycle Duration 5 с Rud 3 1 - 120(seconds) 2 Error-Error Displays \_ \_ Limit Cycle Display 0 1 (Enable), 0 (Disable) а ELTIE b E No 15 Moisture Sensor Error Dis-1 1 (Enable), 0 (Disable) play E FFLN False Flame Error Display 0 1 (Enable), 0 (Disable) с 1 d Allow Error Clearing 1 (Enable), 0 (Disable) ELrErr 3 Cool Down Ed-\_ Cool Down Temperature 100°F 70°-110°F [21°-43°C] [d | а [38°C] b Cool Down Time (minutes) 2 1-15 Cd 2 4 ЕЕПР-Temperature -\_

## Programmable Options Available

## How to Program a Cycle

- 1. Press the Up or Down keypad to scroll through the option list.
- 2. Press Start to select an option to program.
- 3. Press the Up or Down keypad to change the value of that option.
- 4. Press Start to save the change.

NOTE: Press the Back keypad to leave the option without saving any change.

- 5. After pressing Start, control will go to the next option in the list.
- 6. Press Back keypad to go to Idle Mode.

| Option<br>Number | Option<br>Display | Description                          | Default<br>Value | Value Range                                                                                                    |
|------------------|-------------------|--------------------------------------|------------------|----------------------------------------------------------------------------------------------------|
| a                | <i>ΈΕΠΡ</i> Ι     | High Temperature                     | 190°F<br>[88°C]  | 160°-190°F [71°-88°C](35, T45, 55, 50, 75, 120,<br>170, 200 Pound Models), 155°-190°F [68°-88°C](25,<br>30, T30 Pound Models)                                       |
| b                | FEUb 5            | Medium Temperature                   | 160°F<br>[71°C]  | 140°-160°F [60°-71°C](50, 75, 120, 170, 200 Pound<br>Models), 135°-160°F [57°-71°C](25, 30, T30 Pound<br>Models),145°-165°F [63°-74°C](35, T45, 55 Pound<br>Models) |
| с                | ЕЕПР Э            | Low Temperature                      | 140°F<br>[60°C]  | 120°-140°F [49°-60°C](50, 75, 120, 170, 200 Pound<br>Models), 105°-145°F [41°-63°C](25, 30, T30 Pound<br>Models),125°-155°F [52°-68°C](35, T45, 55 Pound<br>Models) |
| d                | ЕЕПР Ч            | Very Low Temperature                 | 120°F<br>[49°C]  | 100°-120°F [38°-49°C]                                                                                                    |
| 5                | EP F C            | Temperature (Fahrenheit/<br>Celcius) | 0                | 0 (Fahrenheit), 1 (Celcius)                                                                                                    |
| 6                | AI 9              | Auto Ignite Retry                    | 3                | 0-255                                                                                                    |
| 7                | r£[-              | Real Time Clock                      | -                | -                                                                                                    |
| а                | rE[               | Minutes                              | -                | 0-59                                                                                                    |
| b                | rt[ 2             | Hours                                | -                | 0-23                                                                                                    |
| с                | rE[]              | Day                                  | -                | 1-7                                                                                                    |
| d                | rEC 4             | Date                                 | -                | 1-31                                                                                                    |
| e                | r£[ 5             | Month                                | -                | 1-12                                                                                                    |
| f                | rt[ 6             | Year                                 | -                | 0-99                                                                                                    |
| 8                | dL 5 -            | Daylight Savings Parame-<br>ters     | -                | -                                                                                                    |
| а                | dLS I             | Daylight Saving                      | n                | on/oFF                                                                                                    |
| b                | dL5 2             | Start Month                          | -                | 1-12                                                                                                    |
| с                | dL5 3             | Start Day of Week                    | -                | 1-7                                                                                                    |
| d                | dLS 4             | Start Week of Month                  | -                | 1-4                                                                                                    |
| e                | dLS S             | Start Hour                           | -                | 0-23                                                                                                    |
| f                | dL5 6             | End Month                            | -                | 1-12                                                                                                    |
| g                | dLS 7             | End Day of Week                      | -                | 1-7                                                                                                    |

| Option<br>Number | Option<br>Display | Description                            | Default<br>Value | Value Range                                                                                                    |
|------------------|-------------------|----------------------------------------|------------------|----------------------------------------------------------------------------------------------------|
| h                | dLS 8             | End Week of Month                      | -                | 1-4                                                                                                    |
| i                | dL5 9             | End Hour                               | -                | 0-23                                                                                                    |
| 9                | CYCLE-            | Cycle Programming                      | -                | -                                                                                                    |
| a                | СУСНН-            | Cycle HH (HH represents cycles 1-30)   | -                | -                                                                                                    |
| 1                | EHHEn             | Cycle HH Enable Disable                | -                | on/oFF                                                                                                    |
| 2                | СННЕУР            | Cycle HH Type                          | -                | tinE (Time Dry), Auto (Auto Dry), noiSt (Moisture<br>Dry)                                                                                                    |
| 3                | EHHnt             | Cycle HH Matieral Type                 | -                | 0 (Cotton), 1 (Blend), 2 (Bedding), 3 (Delicate), 4 (Synthetic), 5 (Wool)                                                                                                    |
| 4                | CHHEPE            | Cycle HH Time Past Target<br>(minutes) | -                | 0-15                                                                                                    |
| 5                | СНН5 I-           | Step 1                                 | -                | CHHS11 (Step 1 Enable/Disable), CHHS12 (Step 1<br>Time), CHHS13 (Step 1 Temperature), CHHS14<br>(Step 1 Auto Dry Target Level), CHHS15 (Step 1<br>Moisture Dry Target Moisture), CHHS16 (Step 1 Re-<br>versing Enable/ Disable) |
| 6                | Снн52-            | Step 2                                 | -                | CHHS21 (Step 2 Enable/Disable), CHHS22 (Step 2<br>Time), CHHS23 (Step 2 Temperature), CHHS24<br>(Step 2 Auto Dry Target Level), CHHS25 (Step 2<br>Moisture Dry Target Moisture), CHHS26 (Step 2 Re-<br>versing Enable/ Disable) |
| 7                | Снн53-            | Step 3                                 | -                | CHHS31 (Step 3 Enable/Disable), CHHS32 (Step 3<br>Time), CHHS33 (Step 3 Temperature), CHHS34<br>(Step 3 Auto Dry Target Level), CHHS35 (Step 3<br>Moisture Dry Target Moisture), CHHS36 (Step 3 Re-<br>versing Enable/ Disable) |
| 8                | Снн5ч-            | Step 4                                 | -                | CHHS41 (Step 4 Enable/Disable), CHHS42 (Step 4<br>Time), CHHS43 (Step 4 Temperature), CHHS44<br>(Step 4 Auto Dry Target Level), CHHS45 (Step 4<br>Moisture Dry Target Moisture), CHHS46 (Step 4 Re-<br>versing Enable/ Disable) |
| 9                | СНН55-            | Step 5                                 | -                | CHHS51 (Step 5 Enable/Disable), CHHS52 (Step 5<br>Time), CHHS53 (Step 5 Temperature), CHHS54<br>(Step 5 Auto Dry Target Level), CHHS55 (Step 5<br>Moisture Dry Target Moisture), CHHS56 (Step 5 Re-<br>versing Enable/ Disable) |

| Option<br>Number       | Option<br>Display | Description                        | Default<br>Value                                     | Value Range                                                                                                    |
|------------------------|-------------------|------------------------------------|------------------------------------------------------|----------------------------------------------------------------------------------------------------|
| 10                     | Сннса-            | Cool Down                          | -                                                    | CHHCd1 (Cool Down Temperature), CHHCd2 (Cool<br>Down Time), CHHCd3 (Cool Down Step Reversing<br>Enable/Disable)           |
| 11                     | EHHr-             | Reversing                          | -                                                    | CHH r1 (Cycle Reversing Enable/Disable), CHH r2<br>(Cycle Reversing Rotate Time), CHH r3 (Cycle Re-<br>versing Stop Time) |
| 10                     | rEu-              | Reversing Parameters               | -                                                    | -                                                                                                    |
| а                      | rEu l             | Rotate Time (seconds)              | 30                                                   | 30-540 seconds                                                                                                    |
| b (Designs 3<br>and 5) | rEu 2             | Stop Time (seconds)                | 6 (25-F75)<br>10<br>(120-200)                        | 6-10 seconds                                                                                                    |
| b (Design 6)           | rEu 2             | Stop Time (seconds)                | 3 (30, T30,<br>T45, 55)<br>6 (50, 75)<br>8 (120-200) | <ul> <li>3-7 seconds (30, T30, T45, 55)</li> <li>6-10 seconds (50, 75)</li> <li>8-12 seconds (120-200)</li> </ul>         |
| с                      | rEu 3             | Advanced Reversing                 | 0                                                    | 0 (oFF), 1 (on)                                                                                                    |
| 11                     | AntEn             | Anti-Wrinkle Enable                | on                                                   | on/oFF                                                                                                    |
| 12                     | AntAUd            | Anti-Wrinkle Audio Ena-<br>ble     | on                                                   | on/oFF                                                                                                    |
| 13                     | ELEn              | Extended Tumble Enable             | on                                                   | on/oFF                                                                                                    |
| 14                     | ELANG             | Extended Tumble Audio<br>Enable    | on                                                   | on/oFF                                                                                                    |
| 15                     | ΠUL SEP           | Multi-Step Cycles                  | 0                                                    | 1 (Enable), 0 (Disable)                                                                                                   |
| 16                     | IFREn             | IR Access                          | 1                                                    | 1 (Enable), 0 (Disable)                                                                                                   |
| 17                     | rAPdEn            | Manual Rapid Advance               | 1                                                    | 1 (Enable), 0 (Disable)                                                                                                   |
| 18                     | d iASEn           | Manual Diagnostics                 | 1                                                    | 1 (Enable), 0 (Disable)                                                                                                   |
| 19                     | Ft En             | Factory Test Cycle                 | 1                                                    | 1 (Enable), 0 (Disable)                                                                                                   |
| 20                     | HE dP             | Heating Indicator Decimal<br>Point | 0                                                    | 1 (Enable), 0 (Disable)                                                                                                   |
| 21                     | Lint              | Lint Screen Reminder               | 0                                                    | 0 ( <b>JFF</b> )-255                                                                                                    |
| 22                     | PĽrSuE            | Display Power Save                 | 1                                                    | 1 (Enable), 0 (Disable)                                                                                                   |

| Option<br>Number | Option<br>Display | Description                                          | Default<br>Value | Value Range             |
|------------------|-------------------|------------------------------------------------------|------------------|-------------------------|
| 23               | Ndr YDP           | Advanced Moisture Dry<br>Options                     | 0                | 1 (Enable), 0 (Disable) |
| 24               | E5 ,9-            | External Signal                                      | -                | -                       |
| a                | E5 ,9 I           | External Signal End of Cy-<br>cle                    | 0                | 1 (Enable), 0 (Disable) |
| b                | ES 19 2           | External Signal End of Cy-<br>cle Duration (seconds) | 5                | 1-120                   |

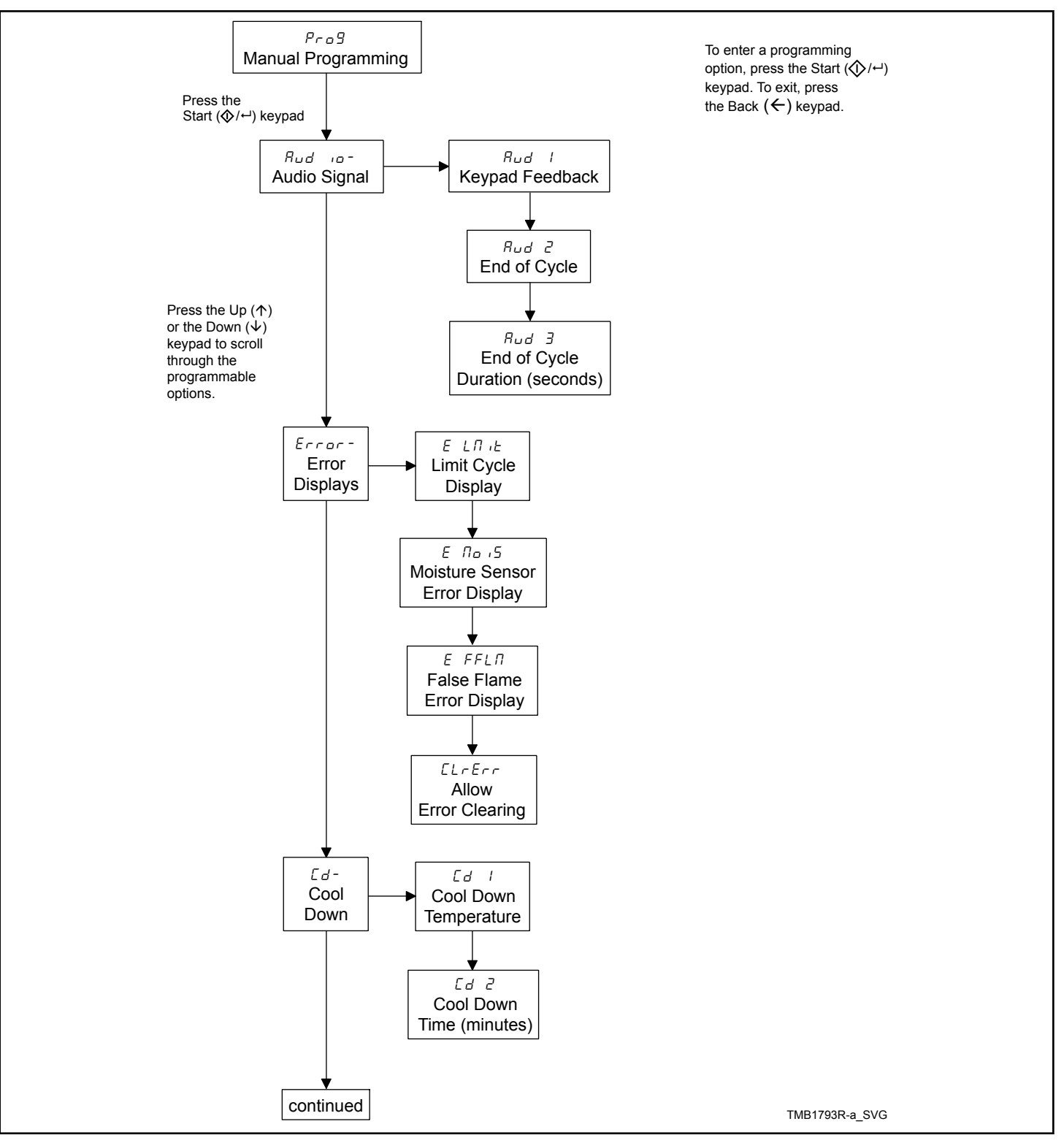

Figure 2

#### **Programming Control**

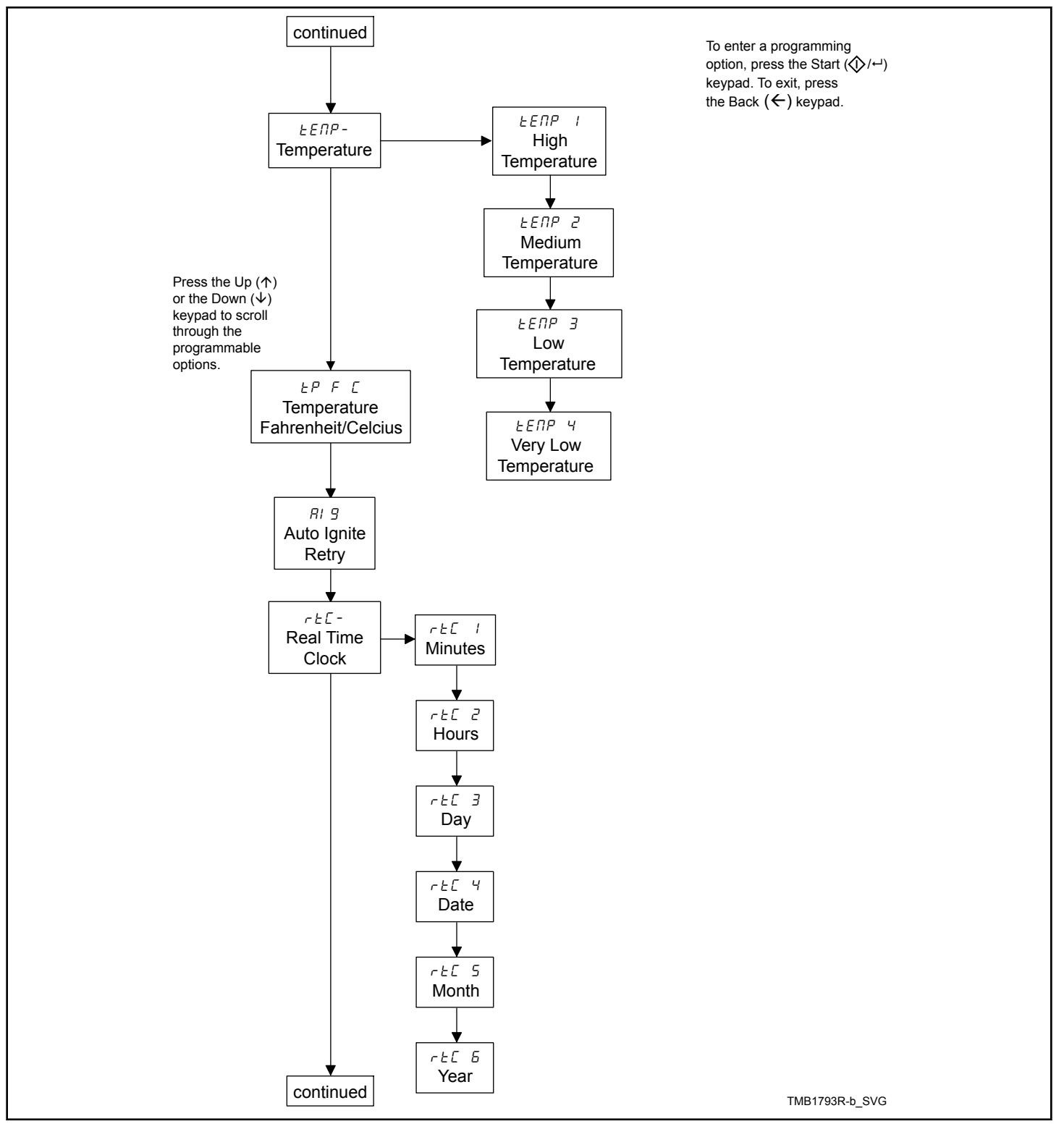

Figure 3

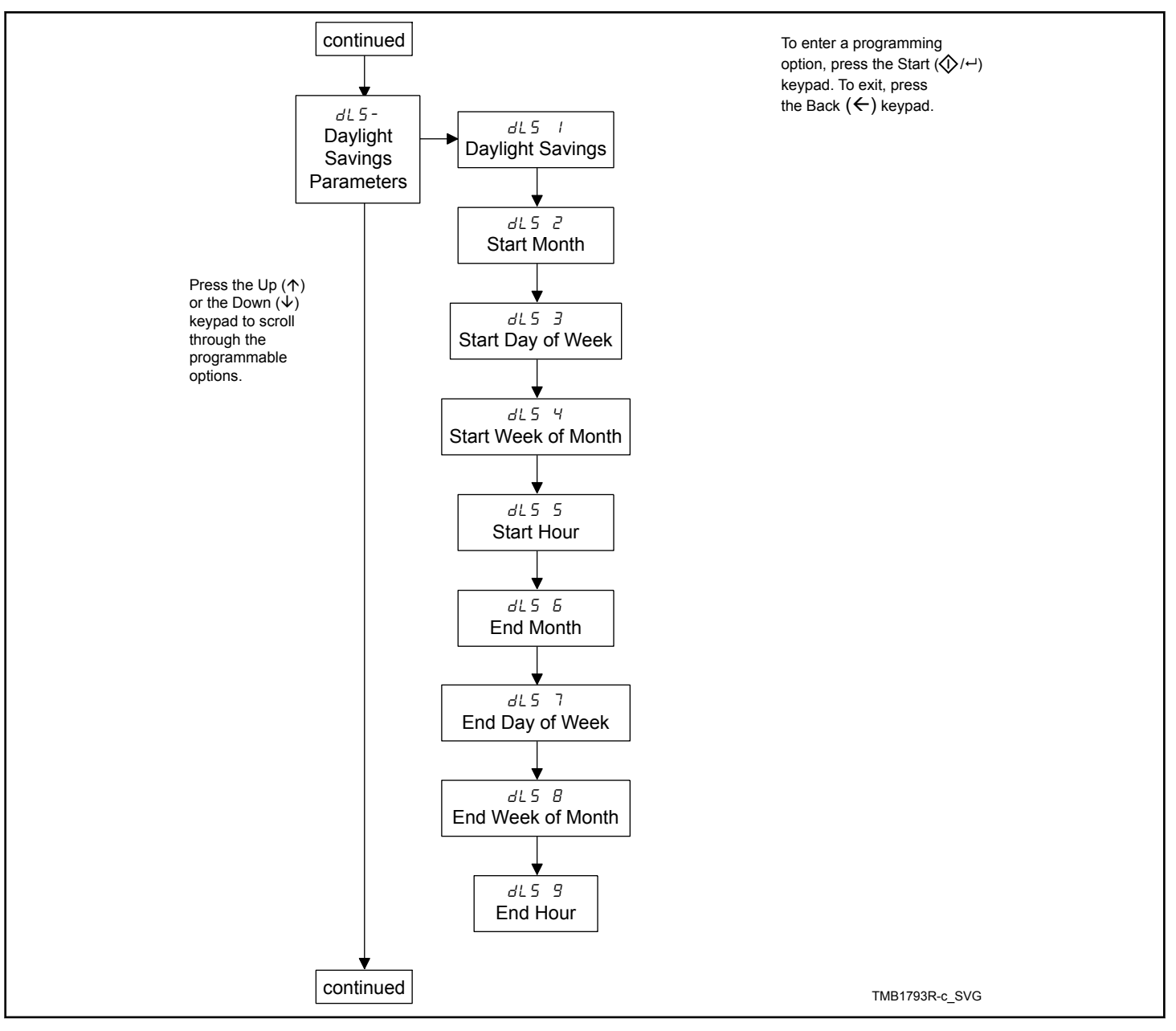

Figure 4

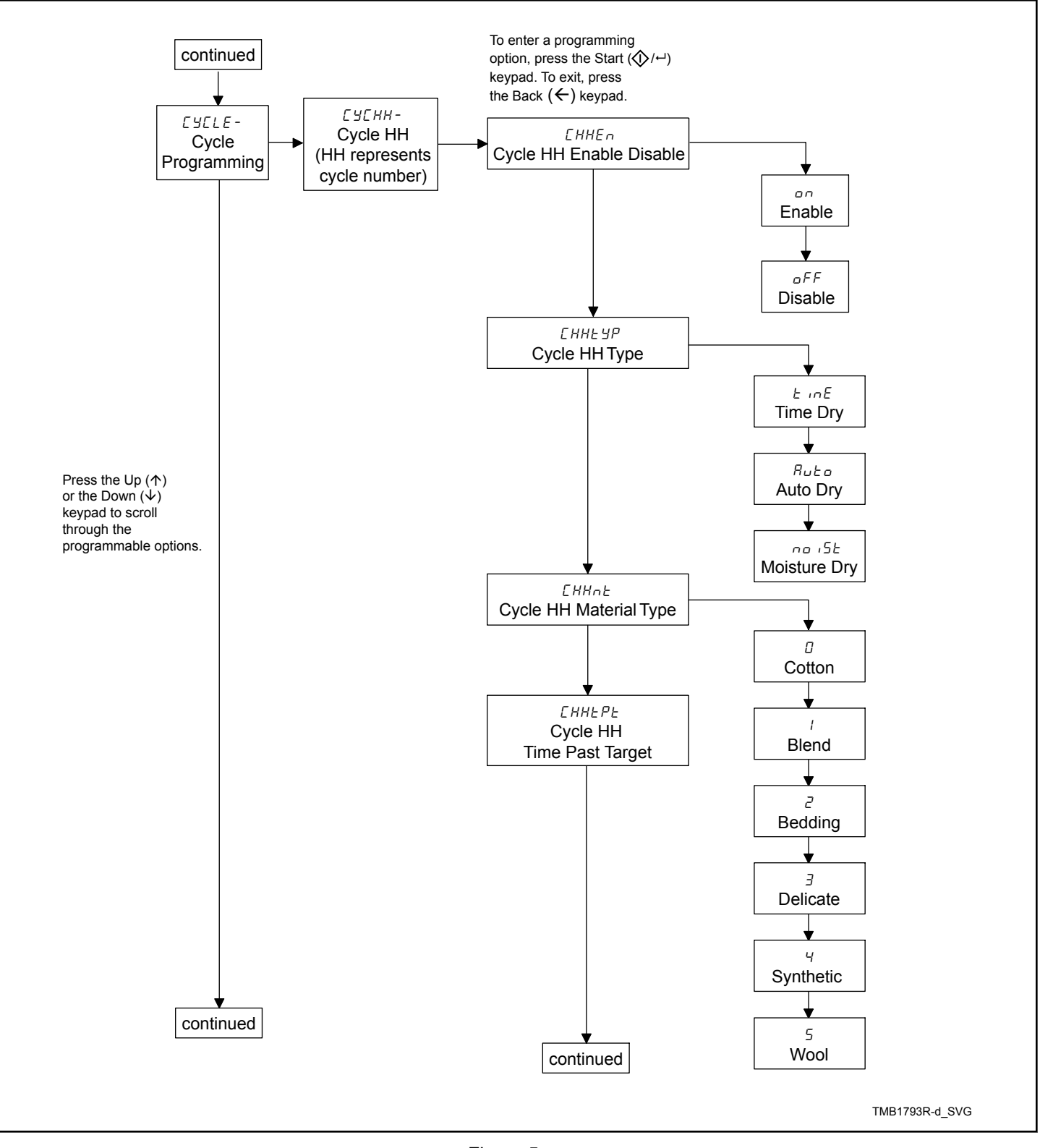

Figure 5

**Programming Control** 

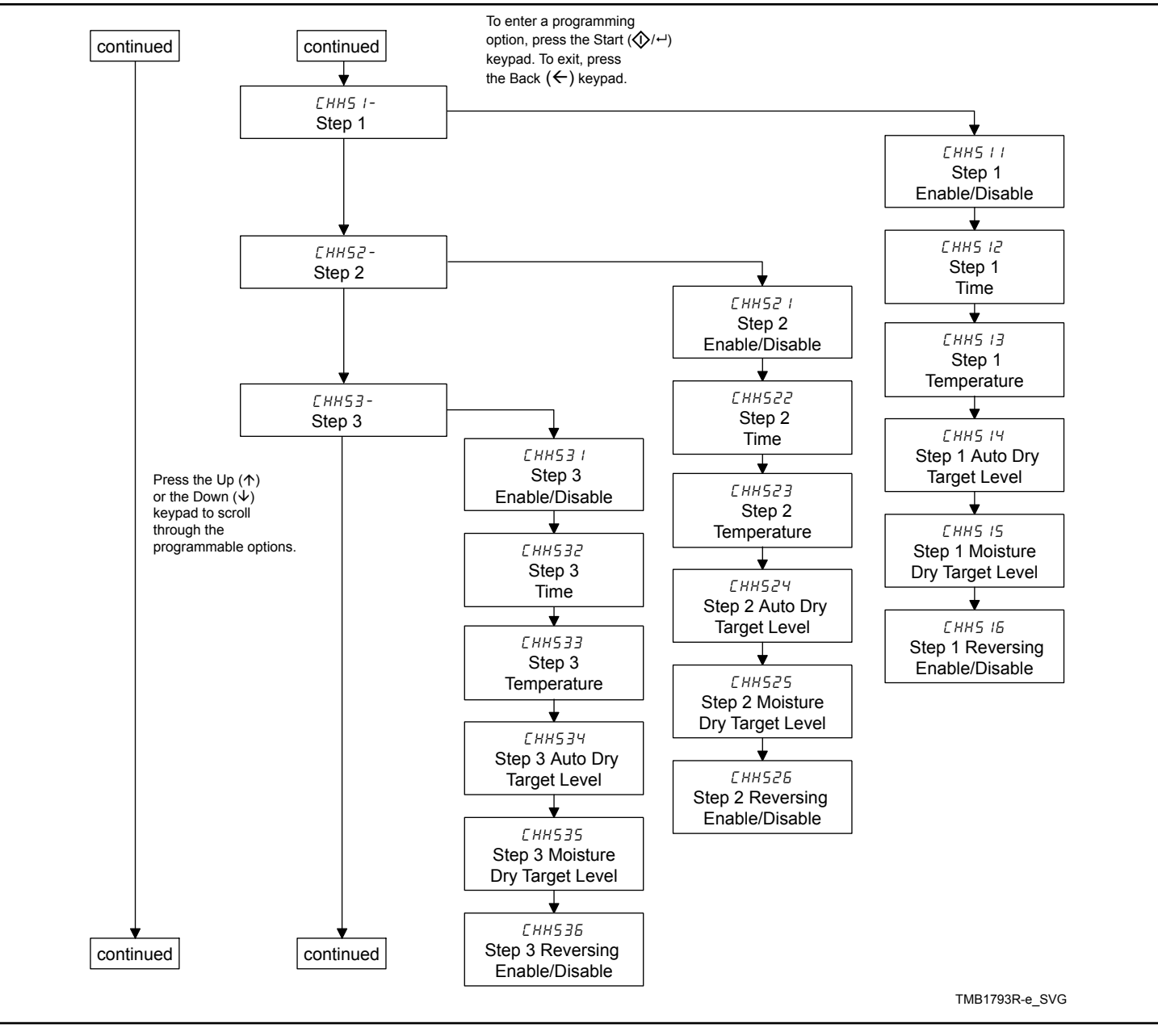

Figure 6

#### **Programming Control**

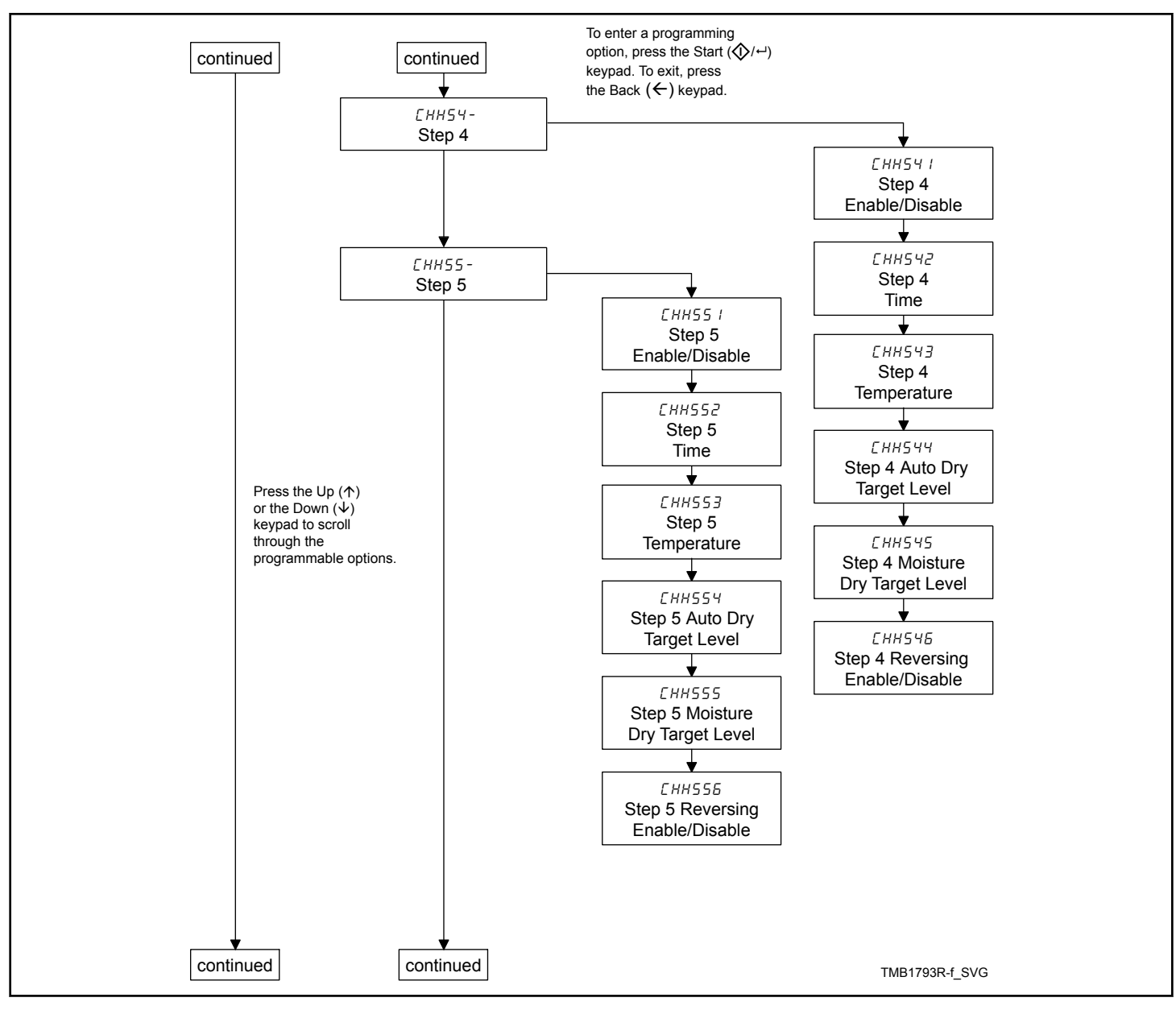

Figure 7

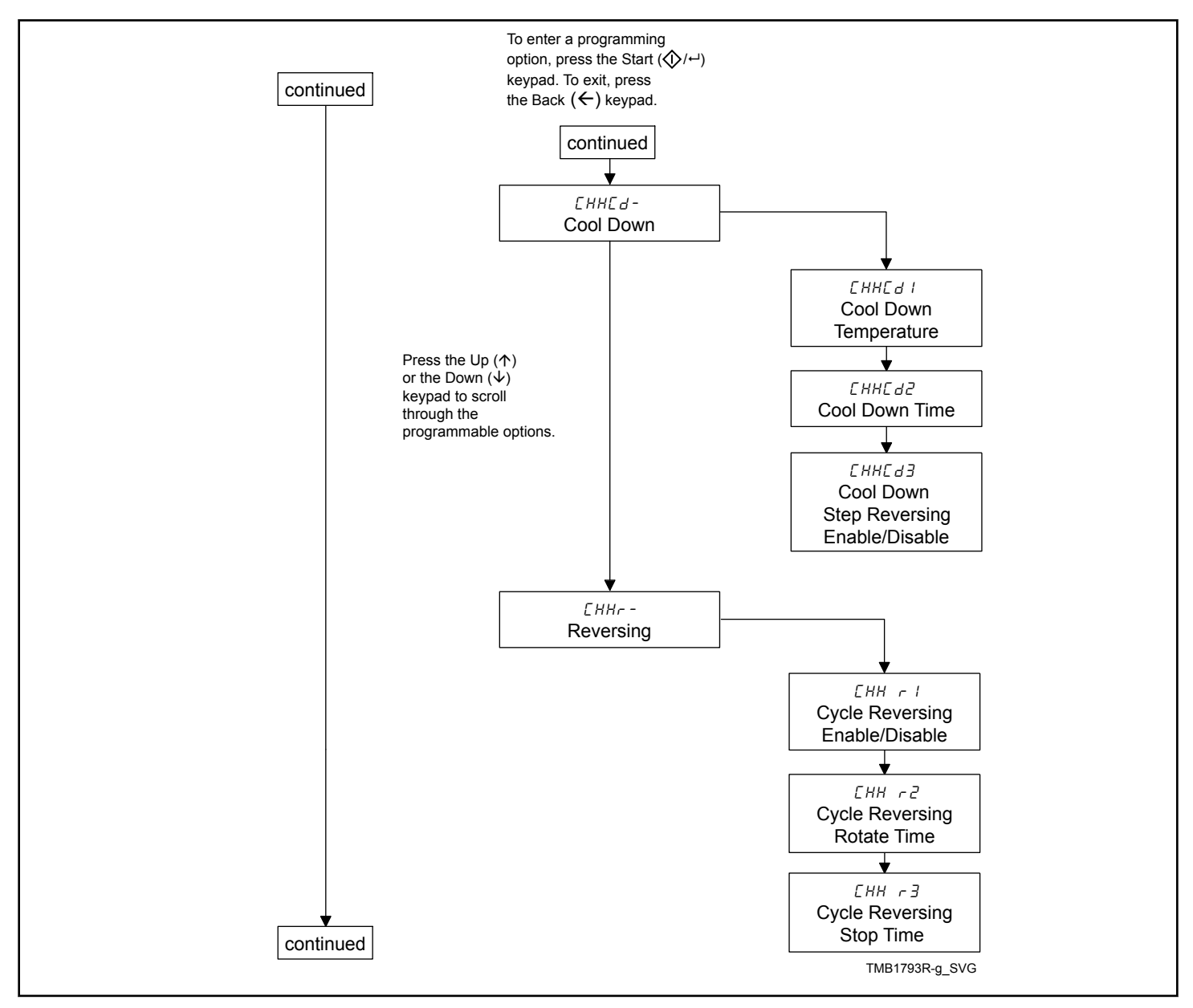

Figure 8

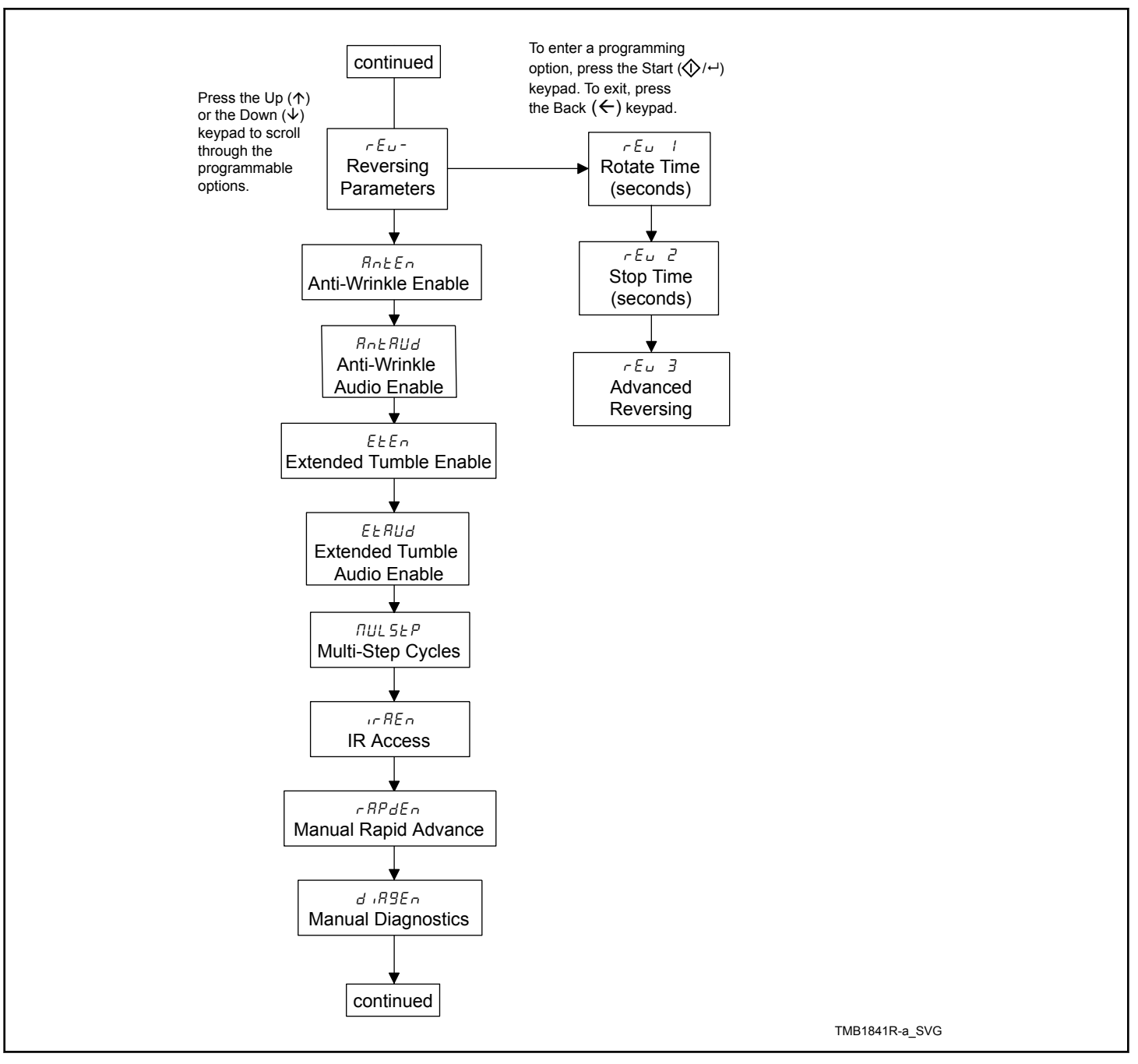

Figure 9

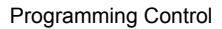

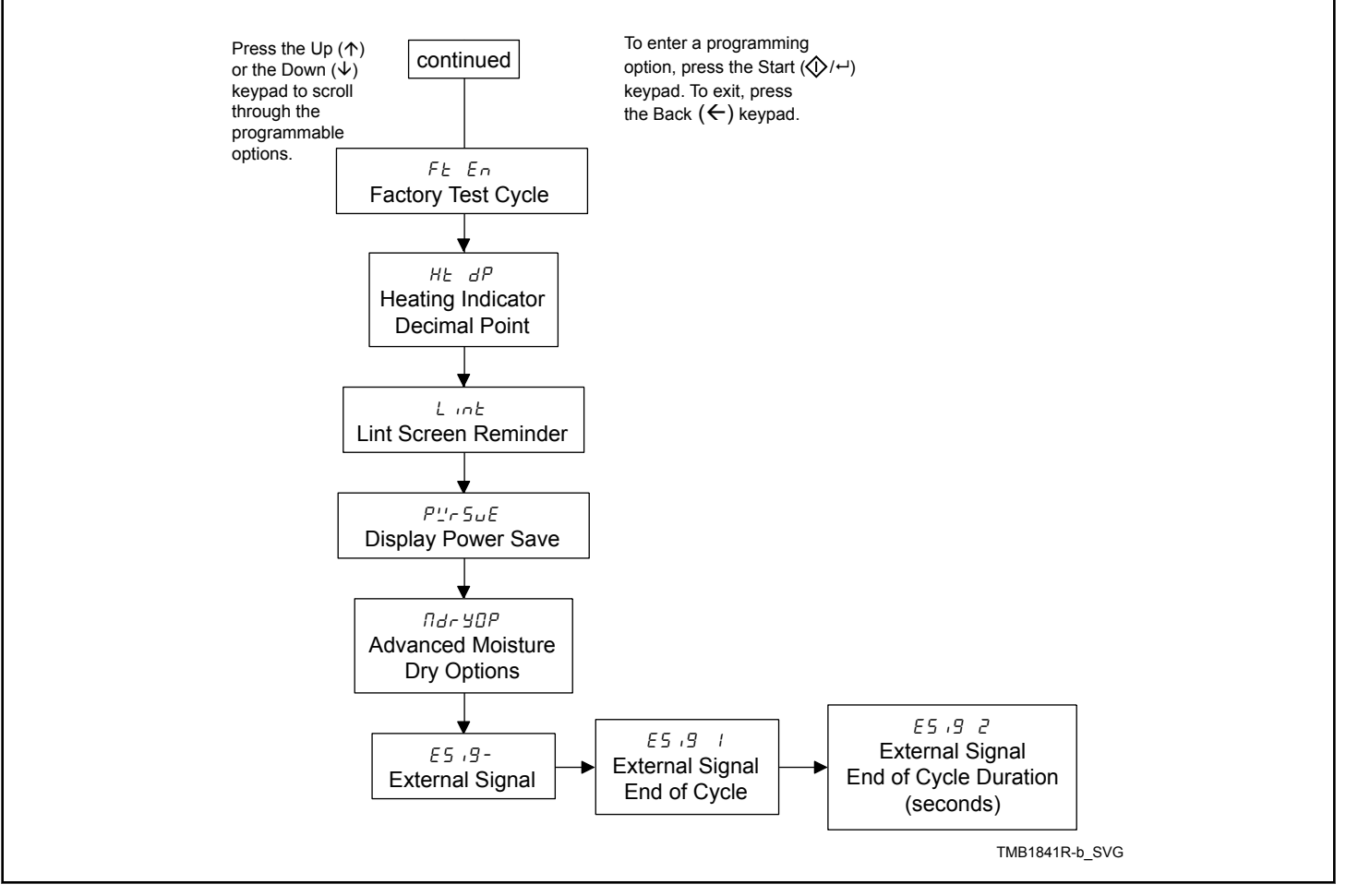

Figure 10

## **Collecting Audit Information**

This feature allows the owner to retrieve audit information stored in the tumble dryer by pressing a sequence of pads on the control. For an explanation of the audit options available, refer to *Table 1*.

## How to Enter Audit Feature

- 1. Control must be in Manual Mode to start. Refer to *How to Enter the Manual Mode*.
- 2. Press the Up or the Down keypad until *Rud i E* appears.
- 3. Press the Start keypad. **LYLLE5** will appear.

## How to Read Audit Data

1. Use the Up or the Down keypad to scroll through various options until the desired option is shown in the display. Refer to *Table 5* for an explanation of the audit options available.

| Audit Options List |                                                                |  |
|--------------------|----------------------------------------------------------------|--|
| Display            | Description                                                    |  |
| CYCLE5             | Total # of machine cycles                                      |  |
| rAPCYC             | Total # of rapid advance cycles                                |  |
| rUnHr5             | Total # of run hours                                           |  |
| HEAFHL             | Total # of heat hours                                          |  |
| <i>А</i> Ь СУС     | Total # of aborted cycles                                      |  |
| Er [Y[             | Total # of cycles stopped by an error                          |  |
| НЕЕСУС             | Total # of cycles stopped by max heat time                     |  |
| Ant iCt            | Total # of times anti-wrinkle exceeded                         |  |
| End20P             | Average time from end of cycle to door open (last 25 cycles)   |  |
| End25t             | Average time from end of cycle to run<br>mode (last 25 cycles) |  |

#### Table 5

- 2. Once the desired option appears in the display, press the Start keypad **once** to start the audit count.
- 3. Press the Start keypad again. The control will go to the next audit option in the Audit Options List.
- 4. To select other audit options, repeat steps 1 3.

## How to Exit Audit Feature

Press the Back keypad until the control returns to Idle Mode.

## **Manual Reset**

This feature allows the owner to reset the machine control's programming data to the factory default settings by pressing a sequence of keypads on the control. For an explanation of the Factory Default Settings, refer to *Programming Control*.

## How to Enter Manual Reset

- 1. Control must be in Manual Mode. Refer to *Entering the Manual Mode*.
- 2. Press the Up or Down keypad until **-***AP* **·***d* appears in the display.
- 3. Press the Up or Down keypad to scroll through the programmable options until *rE5EE* appears in the display.
- When *rE5EL* appears in the display, press the Start keypad. If reset is disabled, *oFF* will appear in the display. If enabled *9LobRL* will appear in the display.
- 5. Press the Up or Down keypad to change the current status.
- 6. Press the Start keypad when the correct status appears in the display.

| Global Programming Parameters |                                                   |  |
|-------------------------------|---------------------------------------------------|--|
| 9LobAL                        | Global Programming Parame-<br>ters                |  |
| r[9[-                         | Individual Cycles Sub Menu                        |  |
| רבאב ו                        | Cycle 1                                           |  |
|                               |                                                   |  |
| r [ Y [ 30                    | Cycle 30                                          |  |
| ALLEYE                        | All Cycles                                        |  |
| <i>RLL</i>                    | All Cycles and Global Pro-<br>gramming Parameters |  |

Table 6

## **Custom Save**

This feature allows the owner to save a current cycle. For time dry cycles, the custom save will reprogram the cycle time to the time that has elapsed in the current cycle. For moisture dry cycles, the custom save feature will save the current moisture level as the target moisture level for the current cycle.

- 1. While a cycle is running, press the Back and Start keypads.
- 2. Display will change to **5RUE** and Start keypad will flash.
- 3. Press the Start keypad.

## Testing Machine and Electronic Control Functions

This feature allows the owner to run diagnostic tests on various dryer operations without servicing the dryer. The following tests are available:

- Control Software Version Number
- Input/Output Board Software Version Number
- Drive Software Version Number
- Fan Software Version Number (Designs 3 and 5 only)
- Ignition Control Software Version Number (gas models only)
- Service Door Opening Test
- Dryer On TemperatureTest
- Door Switch Input Test
- Lint Door Switch Test
- Temperature Sensor Display Test
- 12.5VDC Voltage Test
- 24VDC Voltage Test
- AC Mains Voltage Test
- Machine Configuration #1 Display Test
- Machine Configuration #2 Display Test
- Machine Configuration #3 Display Test
- Machine Configuration #4 Display Test
- Machine Configuration #5 Display Test
- ICM Alarm Status (gas models only)
- ICM Reset Test (gas models only)
- Heat Interlock Test (Cabinet Limit Thermostat, Stove Limit Thermostat 1, Stove Limit Thermostat 2, Manual Reset Limit Thermostat)

Diagnostia (Testing) Mode Ouisk Deference Chart

• Air Flow Switch Test

#### Fan Motor Test

- Damper Motor Test (steam models only)
- Drive Motor Test
- Moisture Sensor Test (Shorted)
- Moisture Sensor Test (Resistance)

For an overview of the manual diagnostic test feature, refer to the flowchart on the following page.

## How To Enter Testing Feature

- 1. Enter Manual Mode. Refer to *How to Enter the Manual Mode*.
- 2. Press the Up or Down keypad until *d* .*R9* appears.
- 3. Press the START (enter) keypad. Display will change to *d l* indicating the control software version number test.
- 4. Press the Up or Down keypad to scroll through the diagnostic test options.

## How to Start Tests

To start a diagnostic test, refer to the quick reference chart below (*Table 7*). Press the Start keypad when the desired test is displayed. For detailed information on each test, read the appropriate description.

## How to Exit Testing Feature

Press the Back keypad. The display will return to Start mode.

| Diagnostic (resting) mode – Quick Nelerence Onart |                                                    |              |  |  |
|---------------------------------------------------|----------------------------------------------------|--------------|--|--|
| Test Number                                       | Diagnostic Mode                                    | Display      |  |  |
| d I                                               | Control Software Version Number                    | 5 ннн        |  |  |
| d 2                                               | Input/Output Board Software Number                 | оЬ НН        |  |  |
| d 3                                               | Drive Software Version Number                      | арнннн       |  |  |
| d 4                                               | Fan Software Version Number (Designs 3 and 5 only) | Ғьнңнн       |  |  |
| d 5                                               | Ignition Control Software Version Num-<br>ber      | іс нн        |  |  |
| d 8                                               | Service Door Opening Test                          | 5 oP or 5 EL |  |  |

| Diagnostic (Testing) Mode – Quick Reference Chart |                                                                |                            |  |
|---------------------------------------------------|----------------------------------------------------------------|----------------------------|--|
| d 14                                              | Dryer On Temperature Test                                      | HHHF or HHHE               |  |
| d 15                                              | Door Switch Input Test                                         | dr aPordr [L               |  |
| d 16                                              | Lint Door Switch Test                                          | L INTOP OF L INTEL         |  |
| d 19                                              | Temperature Sensor Display Test (Heat-<br>er/Temp Sensor only) | HHHF or HHHE (Short, oPEn) |  |
| d 20                                              | 12.5VDC Voltage Test                                           | нннн                       |  |
| d 21                                              | 24VDC Voltage Test                                             | нннн                       |  |
| d 20                                              | AC Mains Voltage Test                                          | нннн                       |  |
| d 29                                              | Machine Configuration Display #1 Test                          | Я ННН                      |  |
| d 30                                              | Machine Configuration Display #2 Test                          | в ннн                      |  |
| d 31                                              | Machine Configuration Display #3 Test                          | С ннн                      |  |
| d 32                                              | Machine Configuration Display #4 Test                          | 0 ннн                      |  |
| d 33                                              | Machine Configuration Display #5 Test                          | Е ННН                      |  |
| d 34                                              | ICM Alarm Status                                               | IRL on Or IRLoFF           |  |
| d 35                                              | ICM Reset Test                                                 | rESEL                      |  |
| d 36                                              | Heat Interlock Test                                            | -                          |  |
| -                                                 | Cabinet Limit Thermostat                                       | ERB oP or ERB EL           |  |
| -                                                 | Stove Limit Thermostat 1                                       | SLI oP or SLIEL            |  |
| -                                                 | Stove Limit Thermostat 2                                       | 5L2 oP or 5L2 CL           |  |
| -                                                 | Manual Reset Limit Thermostat                                  | NrL oP or NrL EL           |  |
| 1 3 T                                             | Air Flow Switch Test                                           | AF oP or AF [L             |  |
| d 30                                              | Fan Motor Test                                                 | PRUSE, FRn                 |  |
| d 39                                              | Damper Motor Test                                              | PRUSE, dRīPer              |  |
| d 40                                              | Drive Motor Test                                               | Frd ,PAUSE ,rEu            |  |
| d 41                                              | Moisture Sensor Test (Shorted)                                 | rn[                        |  |
| d 42                                              | Moisture Sensor Test (Resistance)                              | rn[ 2                      |  |

Table 7

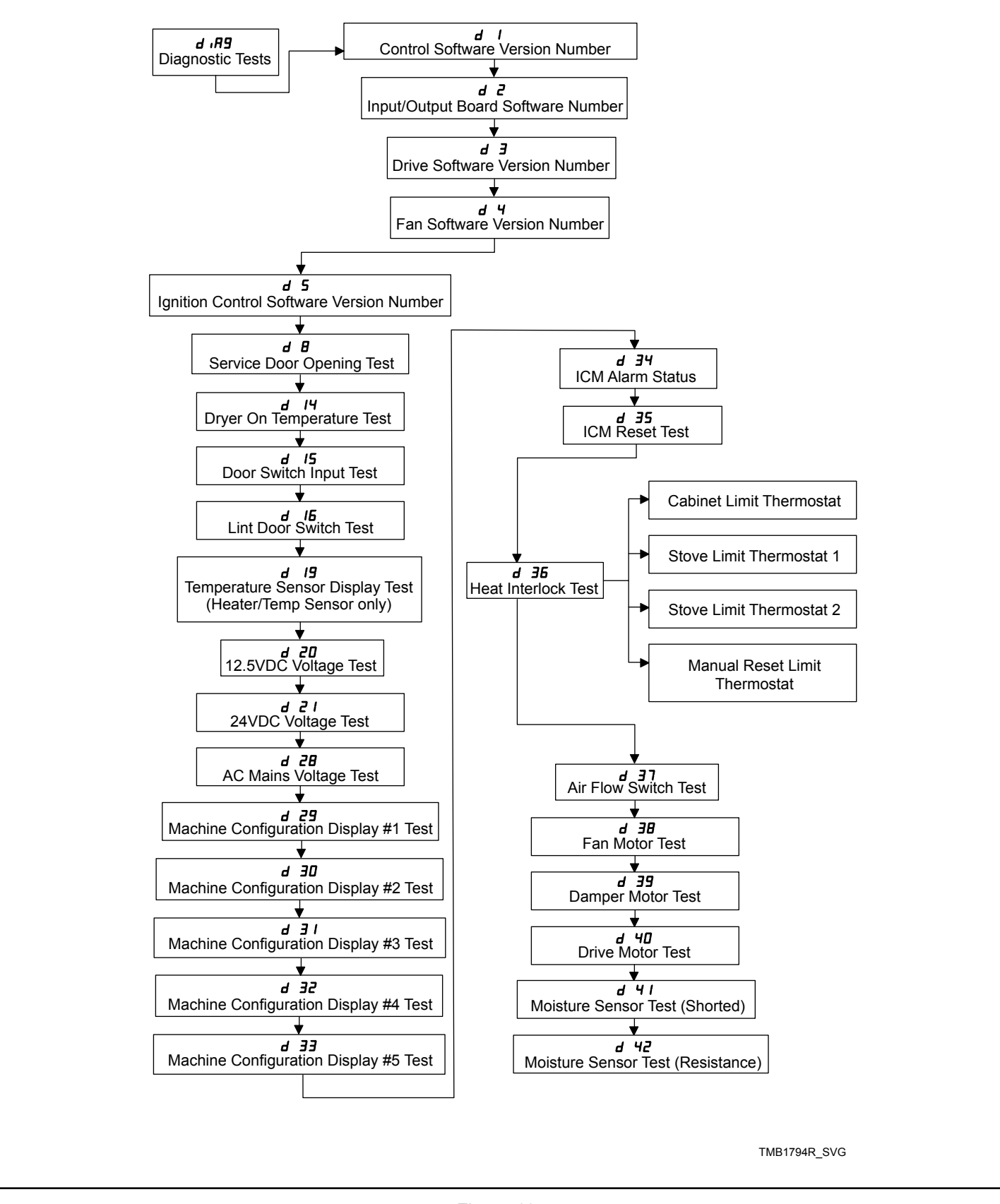

Figure 11

## **Diagnostic Test Descriptions**

#### **Control Software Version Number Test**

This option displays the control software version number. To start test, control must be in the Testing Mode. Refer to *How To Enter Testing Feature* at the beginning of this section.

To enter, press the START (enter) keypad. The display will show **5** *HHH* where *HHH* is the software version number.

To exit the test, press the Back keypad. The control will return to the Testing Mode.

#### Input/Output Board Software Version Number Test

This option displays the input/output board software version number. To start test, control must be in the Testing Mode. Refer to *How To Enter Testing Feature* at the beginning of this section.

To enter, press the START (enter) keypad. The display will show *ob HH* where *HH* is the software version number.

To exit the test, press the Back keypad. The control will return to the Testing Mode.

#### **Drive Software Version Number Test**

This option displays the current drive software version number. To start test, control must be in the Testing Mode. Refer to *How To Enter Testing Feature* at the beginning of this section.

To enter, press the START (enter) keypad. The display will show *dbHHHH* where *HHHH* is the software version number.

To exit the test, press the Back keypad. The control will return to the Testing Mode.

## Fan Software Version Number Test (Designs 3 and 5 only)

This option displays the current fan software version number. To start test, control must be in the Testing Mode. Refer to *How To Enter Testing Feature* at the beginning of this section.

To enter, press the START (enter) keypad. The display will show *FbHHHH* where *HHHH* is the software version number.

To exit the test, press the Back keypad. The control will return to the Testing Mode.

## Ignition Control Software Version Number Test (gas models only)

This option displays the current ignition control software version number. To start test, control must be in the Testing Mode. Refer to *How To Enter Testing Feature* at the beginning of this section.

To enter, press the START (enter) keypad. The display will show L *HH* where *HH* is the software version number.

To exit the test, press the Back keypad. The control will return to the Testing Mode.

#### Service Door Opening Test

This option tests the service door switch. To start test, control must be in the Testing Mode. Refer to *How To Enter Testing Feature* at the beginning of this section.

To enter, press the START (enter) keypad. The display will show **5** *oP* when the service door switch is open and **5** *LL* when the service door switch is closed.

The service door switch has to be closed for at least one second and opened for at least a half a second to make a valid count. This test will add counts to the service door opening counter for the audit and save the date/time for each opening of the test.

To exit the test, press the Back keypad. The control will return to the Testing Mode.

#### **Dryer On Temperature Test**

This option tests the temperature inside the cylinder while running a cycle. To start test, control must be in the Testing Mode. Refer to *How To Enter Testing Feature* at the beginning of this section.

To enter, press the START (enter) keypad when the Start LED is flashing. The machine will run until it has reached the selected cycle temperature. The display will show *HHHF* for degrees in Fahrenheit or *HHHL* for degrees in Celsius. The *HHH* will show the degrees. During cool down, the control will display the time remaining as  $\Pi\Pi$  (minutes) or  $\Pi\Pi$  55 (minutes and seconds).

To exit the test, open the door. The control will then return to the testing mode.

### **Door Switch Input Test**

This option tests the door switch. To start test, control must be in the Ready Mode or Starting Mode. Refer to *How To Enter Testing Feature* at the beginning of this section.

To enter, press the START (enter) keypad. The display will show  $dr \ oP$  if loading door is open or  $dr \ EL$  if loading door is closed.

To exit the test, press the Back keypad. The control will return to the Testing Mode.

### Lint Door Switch Test

This option tests the lint door switch. To start test, control must be in the Testing Mode. Refer to *How To Enter Testing Feature* at the beginning of this section.

To enter, press the START (enter) keypad. The display will show *L inEaP* when the lint door switch is open and *L inEEL* when the lint door switch is closed.

The lint door switch has to be closed or open for at least one second for the control to register the switch as closed or open.

## NOTE: Loading door must be closed while testing lint door.

To exit the test, press the Back keypad. The control will return to the Testing Mode.

#### **Temperature Sensor Display Test**

This option displays the temperature sensed at the thermistor in 1°F increments. To start test, control must be in the Testing Mode. Refer to *How To Enter Testing Feature* at the beginning of this section.

To enter, press the START (enter) keypad. The display will show *HHHF* or *HHHE*. The *F* will show Fahrenheit, the *L* will show Celsius and the *HHH* will show degrees. If control senses a shorted thermistor, the display will show *5Hort*. If the control senses an open thermistor, the display will show *oPEn*.

To exit the test, press the Back keypad. The control will return to the Testing Mode.

#### 12.5VDC Voltage Test

This test displays the value of the 12.5VDC supply. To start test, control must be in the Testing Mode. Refer to *How To Enter Testing Feature* at the beginning of this section.

To enter, press the START (enter) keypad. The display will show *HHHH* where *HHHH* is the voltage.

To exit the test, press the Back keypad. The control will return to the Testing Mode.

### 24VDC Voltage Test

This test displays the value of the 24VDC supply. To start test, control must be in the Testing Mode. Refer to *How To Enter Testing Feature* at the beginning of this section.

To enter, press the START (enter) keypad. The display will show *HHHH* where *HHHH* is the voltage.

To exit the test, press the Back keypad. The control will return to the Testing Mode.

### AC Mains Voltage Test

This test displays the value of the curent AC Mains Voltage. To start test, control must be in the Testing Mode. Refer to *How To Enter Testing Feature* at the beginning of this section.

To enter, press the START (enter) keypad. The display will show *HHHH* where *HHH* is the voltage.

To exit the test, press the Back keypad. The control will return to the Testing Mode.

### Machine Configuration Display #1 Test

This option shows whether communication interfaces are connected. To start test, control must be in the Testing Mode. Refer to *How To Enter Testing Feature* at the beginning of this section.

To enter, press the START (enter) keypad. The display will show *H* HHH, with HHH a number corresponding to whether or not coin

drops are connected, or serial card reader or network board are connected.

Refer to Table 8 for test information.

To exit the test, press the Back keypad. The control will return to the Testing Mode.

| CONFIGVAL-<br>UE | COMM<br>BOARD "A"<br>HEADER<br>PRESENT | COMM<br>BOARD "B"<br>HEADER<br>PRESENT |
|------------------|----------------------------------------|----------------------------------------|
| 0                | NO                                     | NO                                     |
| 8                | YES                                    | NO                                     |
| 16               | NO                                     | YES                                    |
| 24               | YES                                    | YES                                    |

Table 8

#### Machine Configuration Display #2 Test

This option shows the machine configuration values for the machine type. To start test, control must be in the Testing Mode. Refer to *How To Enter Testing Feature* at the beginning of this section.

To enter, press the START (enter) keypad. The display will show **B** HHH, with HHH the number corresponding to the machine capacity. Refer to *Table 9*.

To exit the test, press the Back keypad. The control will return to the Testing Mode.

| Value | Description                  |
|-------|------------------------------|
| 0     | Invalid                      |
| 1     | 25 Pound Tumble Dryer        |
| 2     | 30 Pound Tumble Dryer        |
| 3     | 35 Pound Tumble Dryer        |
| 4     | T30 Pound Stack Tumble Dryer |
| 5     | T45 Pound Stack Tumble Dryer |
| 6     | 50 Pound Tumble Dryer        |
| 7     | 55 Pound Tumble Dryer        |
| 9     | 75 Pound Tumble Dryer        |
| 10    | F75 Pound Tumble Dryer       |

| Value | Description            |
|-------|------------------------|
| 14    | 120 Pound Tumble Dryer |
| 15    | 170 Pound Tumble Dryer |
| 16    | 200 Pound Tumble Dryer |

Table 9

#### Machine Configuration Display #3 Test

This option shows the machine configuration values for the machine capacity. To start test, control must be in the Testing Mode. Refer to *How To Enter Testing Feature* at the beginning of this section.

To enter, press the START (enter) keypad. The display will show  $\mathcal{L}$  *HHH*, with *HHH* representing the machine capacity. Refer to *Table 10*.

To exit the test, press the Back keypad. The control will return to the Testing Mode.

| Value | Description                                   |
|-------|-----------------------------------------------|
| 0     | Invalid                                       |
| 1     | Tumble Dryer Single Pocket                    |
| 2     | Stack Tumble Dryer                            |
| 3     | Stack Tumble Dryer - Lower Pocket             |
| 4     | Stack Tumble Dryer - Upper Pocket             |
| 17    | 25 Pound Tumble Dryer                         |
| 18    | 30 Pound Tumble Dryer                         |
| 19    | 30 Pound Stack Tumble Dryer                   |
| 20    | 30 Pound Stack Tumble Dryer – Lower<br>Pocket |
| 21    | 30 Pound Stack Tumble Dryer – Upper<br>Pocket |
| 22    | 35 Pound Tumble Dryer                         |
| 23    | 45 Pound Stack Tumble Dryer                   |
| 24    | 45 Pound Stack Tumble Dryer – Lower<br>Pocket |
| 25    | 45 Pound Stack Tumble Dryer – Upper<br>Pocket |

| Value | Description            |  |  |
|-------|------------------------|--|--|
| 26    | 50 Pound Tumble Dryer  |  |  |
| 27    | 55 Pound Tumble Dryer  |  |  |
| 28    | 75 Pound Tumble Dryer  |  |  |
| 29    | 120 Pound Tumble Dryer |  |  |
| 30    | 170 Pound Tumble Dryer |  |  |
| 31    | 200 Pound Tumble Dryer |  |  |

Table 10

#### Machine Configuration Display #4 Test

This option shows which dipswitches are set on the control. To start test, control must be in the Testing Mode. Refer to *How To Enter Testing Feature* at the beginning of this section.

To enter, press the START (enter) keypad. The display will show **D** *HHH*, with *HHH* representing the machine capacity. Refer to *Table 11*.

| Config Value | Heat Type  | 120VAC Sup-<br>ply |  |
|--------------|------------|--------------------|--|
| 0            | Non-CE Gas | 120VAC             |  |
| 1            | Non-CE Gas | 240VAC             |  |
| 4            | Non-CE Gas | 120VAC             |  |
| 5            | Non-CE Gas | 240VAC             |  |
| 64           | Electric   | 120VAC             |  |
| 65           | Electric   | 240VAC             |  |
| 68           | Electric   | 120VAC             |  |
| 69           | Electric   | 240VAC             |  |
| 128          | CE Gas     | 120VAC             |  |
| 129          | CE Gas     | 240VAC             |  |
| 132          | CE Gas     | 120VAC             |  |
| 133          | CE Gas     | 240VAC             |  |
| 192          | Steam      | 120VAC             |  |
| 193          | Steam      | 240VAC             |  |
| 196          | Steam      | 120VAC             |  |
| 197          | Steam      | 240VAC             |  |

Table 11

If supply voltage is 100-127VAC per phase, the voltage configuration should be 120VAC.

If supply voltage is 200-240VAC per phase, the voltage configuration should be 240VAC.

To exit the test, press the Back keypad. The control will return to the Testing Mode.

### Machine Configuration Display #5 Test

This option shows the machine configuration values for the voltage. To start test, control must be in the Testing Mode. Refer to *How To Enter Testing Feature* at the beginning of this section.

To enter, press the START (enter) keypad. The display will show *E HHH*, with *HHH* representing the voltage. Refer to *Table 12*.

| Config Value | Adjust Fan<br>Speed for<br>Heat Type | 480V Motor<br>Drives (1 for<br>Yes, 0 for No) |
|--------------|--------------------------------------|-----------------------------------------------|
| 2            | Gas/Steam                            | 0                                             |
| 3            | Gas/Steam                            | 1                                             |
| 4            | Electric                             | 0                                             |
| 5            | Electric                             | 1                                             |
| 6            | Eco Gas                              | 0                                             |
| 7            | Eco Gas                              | 1                                             |
| 8            | Eco Electric                         | 0                                             |
| 9            | Eco Electric                         | 1                                             |
| 10           | Low kW Electric                      | 0                                             |
| 11           | Low kW Electric                      | 1                                             |

Table 12

To exit the test, press the Back keypad. The control will return to the Testing Mode.

### ICM Alarm Status (gas models only)

This option shows the status of the ICM (Ignition Control Module) Alarm. To start test, control must be in the Testing Mode. Refer to *How To Enter Testing Feature* at the beginning of this section.

To enter, press the Start keypad. The display will show *AL* on if the alarm is active for at least one second or *AL* oFF if the alarm is not active for one second.

To exit the test, press the Back keypad. The control will return to the Testing Mode.

### ICM Reset Test (gas models only)

The ICM Reset Test can be used to clear/reset an active alarm. When the test is entered, the display will show **rESEL**. Press START (enter). When this test is started, the ICM reset will become active. If the reset signal is active for a long enough period of time (3.5 seconds) the ICM Lockout input will become inactive (3.5 seconds) and then stop the ICM Reset Test.

#### **Heater Interlock Test**

While this test is running, the control will show the status of the following inputs for two seconds each. The control will continue scrolling through the input status displays until the test is aborted.

To start test, the control must be in the Testing Mode. Refer to *How To Enter Testing Feature* at the beginning of this section.

To enter, press Start. Refer to four sections below for more details on individual statuses.

## NOTE: These switches are tested in sequence. If one switch is sensed open, the rest will be open as well.

To exit the test, press the Back keypad. The control will return to the Testing Mode.

#### **Cabinet Limit Thermostat**

The display will show **LRb oP** if sensed open for at least 1.5 seconds and **LRb L***L* if sensed closed for at least one second.

#### **Stove Limit Thermostat 1**

The display will show 5L /  $_{OP}$  if sensed open for at least 1.6 seconds and 5L / LL if sensed closed for at least one second.

#### Stove Limit Thermostat 2

The display will show **5L2 P** if sensed open for at least 1.7 seconds and **5L2 L** if sensed closed for at least one second.

### Manual Reset Limit Thermostat

The display will show  $\Pi_{rL} \circ P$  if the switch is sensed open for at least 3.0 seconds and  $\Pi_{rL} \subset L$  if the switch is sensed closed for at least one second.

### **Airflow Switch Test**

This option shows the current state of the airflow switch. To start test, control must be in the Testing Mode. Refer to *How To Enter Testing Feature* at the beginning of this section.

To enter, press the Start keypad. The display will show *RF* **o***P* or *RF LL*, with *RF* **o***P* being open and *RF LL* being closed.

Switch has to be closed for at least one second or open for at least one second for a valid change.

To exit the test, press the Back keypad. The control will return to the Testing Mode.

### Fan Motor Test

This option shows the fan motor running. To start test, control must be in the Testing Mode. Refer to *How To Enter Testing Feature* at the beginning of this section.

To enter, press the Start keypad. The display will show *PRUSE* to indicate the fan motor is going to run. When test is running, *FRn* is displayed.

#### NOTE: This test does not count towards the total machine run time operation.

To exit the test, press the Back keypad. The control will return to the Testing Mode.

#### Damper Motor Test (steam models only)

This option shows the damper motor running. To start test, control must be in the Testing Mode. Refer to *How To Enter Testing Feature* at the beginning of this section.

To enter, press the Start keypad. The display will show **PRUSE** to indicate the damper motor is going to run. When test is running, **dRirPer** is displayed.

#### NOTE: This test does not count towards the total machine run time operation.

To exit the test, press the Back keypad. The control will return to the Testing Mode.

#### **Drive Motor Test**

## NOTE: For nonreversing models, the display will show *Frd* indefinitely.

This option shows the drive motor running. The test will turn the cylinder forward for 30 seconds, pause for 6 seconds, rotate in the reverse direction for 30 seconds and pause for 6 seconds.

To start test, control must be in the Testing Mode. Refer to *How To Enter Testing Feature* at the beginning of this section.

To enter, press the Start keypad. The display will show  $F_{rd}$  when spinning in forward direction, PRUSE when the cylinder is paused and  $rE_{u}$  when spinning in the reverse direction.

#### NOTE: This test does not count towards the total machine run time operation.

To exit the test, press the Back keypad. The control will return to the Testing Mode.

### Moisture Sensor Test (Shorted Test Jumper)

This step is skipped if the control is not configured for Moisture Sensing. When entering this test, the control will show rnL *I* while flashing the Start LED one second on/one second off, allowing the user to short the cylinder to the baffle (orange jumper). When the Start key is pressed, this test step energizes the Fan Motor Contactor and Forward Motor Contactor and the control will show *HH*. The moisture sensor test is 30 seconds. During this 30 second period, the control is continually monitoring the moisture sensor input for the expected short circuit. If an intermittent signal or high resistance is sensed before the 30 seconds expire, the test is terminated and the control will show DPEn, indicating that the test has failed. At this time the user has the option to press the Back keypad to return and run the test again. If the control ran the whole test reading the expected moisture sensor level and without an intermittent signal or high resistance, *PR55* will be shown. If either the loading or lint doors are opened during the test, the control will reset the test step and allow it to be run again. When the test is complete and result is displayed, the control sounds a 5 second audio signal. Press a key to advance to the next test step. If the Up or Down keypad is pressed while the test is in progress the control will toggle between displays *HH*, *rnC HH* and *5nrHHH*. If the display is left on *rnC HH* or *5nrHHH* for 5 seconds the control will revert to showing *rnC I*.

#### Moisture Sensor Test (Resistance Test Jumper)

This step is skipped if the control is not configured for Moisture Sensing. When entering this test, the control will show rn[ 2 while flashing the Start key LED one second on/one second off, allowing the user to place the 510k Ohm resistor between the cylinder and the baffle (black jumper) which simulates an expected moisture sensor level. When the Start keypad is pressed, this step energizes the Fan Motor Contactor and Forward Motor Contactor and the control will show HH. The moisture sensor test is 30 seconds. During this 30 second period, the control is continually monitoring the moisture sensor input for the expected moisture sensor level. If an intermittent signal or unexpected resistance is sensed before the time expires, the test is terminated and the control will show **DPEn**, indicating that the test has failed. At this time, the user has the option to press the Back keypad to return and run the test again. If the control ran the test reading the expected moisture sensor level and without an inttermittent signal or unexpected resistance, PR55 will be shown. If either the loading or lint doors are opened during the test, the control will reset the test step and allow it to be run again. When the test is complete and result is displayed, the control sounds a 5 second audio signal. Press a key to advance to the next test step. If the Up or Down keypad is pressed while the test is in progress the control will toggle between HH, rn[ HH and Snr HHH. If the display is left on *rnE* HH or **5***nr*HHH for 5 seconds the control will revert to showing rn[ 2.

## **Factory Test Cycle**

### **To Enter Factory Test Cycle**

- 1. Be certain control is in Start Mode, and service door or coin vault is open.
- 2. While pressing and holding the Down keypad with one hand, press the Back keypad with the other hand.
- 3. When the control enters the Factory Test Cycle, it will first display *Ed* for product type (tumble dryer).
- 4. The control will advance through the sequence of test steps whenever the START (enter) keypad is pressed, with the exception of the Keypad Test. Refer to *Table 13* for all tests in the Factory Test Cycle.

### To Exit Factory Test Cycle

The control must be powered down to end the test.

| Factory Test Cycle Quick Reference Table           |                                        |                                                                                                    |  |  |  |
|----------------------------------------------------|----------------------------------------|----------------------------------------------------------------------------------------------------|--|--|--|
| Display Test Mode                                  |                                        | Comments                                                                                                    |  |  |  |
| Ed                                                 | Machine Type                           | <i>Ed</i> is the machine type (tumble dryer).                                                                                                    |  |  |  |
| 5ннн                                               | Software Version                       | HHH is the software version number.                                                                                                    |  |  |  |
| HH (skipped if 0)                                  | Software Subversion                    | HH is the software subversion.                                                                                                    |  |  |  |
| оЬНН                                               | Output Board Version Number            | HH is the output board version number.                                                                                                    |  |  |  |
| HH (skipped if 0)                                  | Output Board Subversion Number         | HH is the output board subversion number.                                                                                                    |  |  |  |
| аьнн                                               | Drive Software Version Number          | HH is the drive software version number.                                                                                                    |  |  |  |
| <b>FbHH</b> (Designs 3 and 5 only)                 | Fan Drive Software Version Num-<br>ber | HH is the fan drive software version number.                                                                                                    |  |  |  |
| <i>c HH</i> (skipped if electric or steam machine) | ICM Software Version                   | <i>HH</i> is the ICM software version number.                                                                                                    |  |  |  |
| RH                                                 | Control Type                           | <i>H</i> is the feature level of the control.                                                                                                    |  |  |  |
| нн                                                 | DipSwitch Configuration                | <i>HH</i> is the machine type. <b>DD</b> is 120V and <b>D</b> <i>I</i> is 240V.                                                                                                    |  |  |  |
| ннн                                                | Machine Size                           | <i>HHH</i> is the configured machine size. <i>LHH</i> is for stack machines and <i>FHH</i> is for fast dry.                                                                                                    |  |  |  |
| PRd or PRHH                                        | Keypad Test                            | When a key is pressed, the control will display the number assigned<br>to the keypad. As each keypad is pressed, its corresponding LED<br>will be lit and remain on for the duration of the test. When all key-<br>pads have been pressed, the control will advance to Show Entire Dis-<br>play Mode test cycle. |  |  |  |
| All LEDs and display segments will light           | Show Entire Display Mode               | This mode will light all display elements and sound the audio.                                                                                                    |  |  |  |
| 5 oP or 5 CL                                       | Service Door Switch Test               | <b>a</b> <i>P</i> signifies the service door switch is open or <i>LL</i> signifies the service door switch is closed.                                                                                                    |  |  |  |
| droP or dr[L                                       | Loading Door Test                      | <b>a</b> <i>P</i> signifies the loading door is open or <i>LL</i> signifies the loading door is closed.                                                                                                    |  |  |  |
| LtoP or LtCL                                       | Lint Door Test                         | <b>a</b> <i>P</i> signifies the lint door is open or <i>L</i> signifies the lint door is closed.                                                                                                    |  |  |  |
| HHHF or HHHE                                       | Thermistor Temperature Test            | The temperature will be displayed in either Fahrenheit or Celsius, depending on machine's configuration. If control senses a shorted thermistor, $5H$ will be displayed. If control senses an open thermistor, $aP$ will be displayed.                                                                           |  |  |  |

٦

| Factory Test Cycle Quick Reference Table |                                   |                                                                                                    |  |
|------------------------------------------|-----------------------------------|----------------------------------------------------------------------------------------------------|--|
| Display                                  | Test Mode                         | Comments                                                                                                    |  |
|                                          | Moisture Sensor Test (Shorted)    | This step is skipped if the control is not configured for Moisture<br>Sensing. When entering this test, the control will show $rn L$ <i>I</i> while<br>flashing the Start LED one second on/one second off, allowing the<br>user to short the cylinder to the baffle (orange jumper). When the<br>Start key is pressed, this test step energizes the Fan Motor Contactor<br>and Forward Motor Contactor and the control will show <i>HH</i> . The<br>moisture sensor test is 30 seconds. During this 30 second period, the<br>control is continually monitoring the moisture sensor input for the<br>expected short circuit. If an intermittent signal or high resistance is<br>sensed before the 30 seconds expire, the test is terminated and the<br>control will show $DPEn$ , indicating that the test has failed. At this<br>time the user has the option to press the Back keypad to return and<br>run the test again. If the control ran the whole test reading the ex-<br>pected moisture sensor level and without an intermittent signal or<br>high resistance, <i>PR55</i> will be shown. If either the loading or lint<br>doors are opened during the test, the control will reset the test step<br>and allow it to be run again. When the test is complete and result is<br>displayed, the control sounds a 5 second audio signal. Press a key to<br>advance to the next test step. If the Up or Down keypad is pressed<br>while the test is in progress the control will toggle between displays<br><i>HH</i> , $rnE$ <i>HH</i> and $5nr$ <i>HHH</i> . If the display is left on $rnE$ <i>HH</i> or<br>5nr <i>HHH</i> for 5 seconds the control will revert to showing $rnE$ <i>I</i> .                                                                           |  |
| rnE 2                                    | Moisture Sensor Test (Resistance) | This step is skipped if the control is not configured for Moisture<br>Sensing. When entering this test, the control will show $rnL$ 2 while<br>flashing the Start key LED one second on/one second off, allowing<br>the user to place the 510k Ohm resistor between the cylinder and the<br>baffle (black jumper) which simulates an expected moisture sensor<br>level. When the Start keypad is pressed, this step energizes the Fan<br>Motor Contactor and Forward Motor Contactor and the control will<br>show <i>HH</i> . The moisture sensor test is 30 seconds. During this 30 sec-<br>ond period, the control is continually monitoring the moisture sensor<br>input for the expected moisture sensor level. If an intermittent signal<br>or unexpected resistance is sensed before the time expires, the test is<br>terminated and the control will show $DPEn$ , indicating that the test<br>has failed. At this time, the user has the option to press the Back key-<br>pad to return and run the test again. If the control ran the test reading<br>the expected moisture sensor level and without an intermittent sig-<br>nal or unexpected resistance, <i>PR55</i> will be shown. If either the<br>loading or lint doors are opened during the test, the control will reset<br>the test step and allow it to be run again. When the test is complete<br>and result is displayed, the control sounds a 5 second audio signal.<br>Press a key to advance to the next test step. If the Up or Down key-<br>pad is pressed while the test is in progress the control will toggle be-<br>tween <i>HH</i> , $rnL$ <i>HH</i> and <i>5nrHHH</i> . If the display is left on $rnL$ <i>HH</i><br>or <i>5nrHHH</i> for 5 seconds the control will revert to showing $rnL$ 2. |  |

| Factory Test Cycle Quick Reference Table |                      |                                                                                                    |  |  |
|------------------------------------------|----------------------|----------------------------------------------------------------------------------------------------|--|--|
| Display                                  | Test Mode            | Comments                                                                                                    |  |  |
| 10                                       | 10 Minute Test Cycle | Determines if dryer can function in a cycle for 10 minutes. LED display will flash one second on and one second off. If the door is opened while the START LED is flashing, the control will display <b>door</b> until the door is closed. While this 10 Minute Test Cycle is running, the START pad may be used to decrement the remaining cycle time. If power to the control is turned off before this test cycle has ended, the cycle is cleared. When the control is powered back up, it will be reset to Ready Mode. |  |  |
| Pd                                       | Power Down           | This is the final step of the Factory Test Cycle and when displayed it signifies the test has been completed.                                                                                                    |  |  |

Table 13

NOTE: If power to the control is turned off before 10 Minute Test Cycle has ended, the cycle will be cleared from control.

## **Error Codes**

Following is a list of possible error codes for an electronic control. Errors beginning with *E*, refer to external device Infra-red communication errors. Errors beginning with *EL* refer to card reader errors. All other errors refer to machine errors.

| Error Codes                                                                                                    |                                |                                                                                                    |  |  |  |  |
|----------------------------------------------------------------------------------------------------|--------------------------------|----------------------------------------------------------------------------------------------------|--|--|--|--|
| Display                                                                                                    | Description                    | Cause/ Corrective Action                                                                                                    |  |  |  |  |
| ALA-N                                                                                                    | Break-In Alarm Error           | Check the service door or coin vault switches.                                                                                                    |  |  |  |  |
| <i>E RF</i> Airflow Switch Bounces                                                                                                    |                                | Inspect lint screen, ductwork and make-up air. Cycle power to machine (power down, then power up).                                                                                                    |  |  |  |  |
| Ε Co                                                                                                    | SCI Communications Error       | Communication failure. Power down, power up, check connections and try again. If error persists, replace control or output board.                                                                                                    |  |  |  |  |
| E       d5       Brownout/Voltage Configuration         E       HERL       Machine Did Not Reach Expected Temperature         E       Id       Board ID Error |                                | Unexpected supply voltage. Check wiring at input of machine to make<br>sure the correct input voltage is supplied to the machine. Check the har-<br>ness connections between the user control and the output board. If the<br>user control was replaced, set dipswitch #1 to the same setting as the<br>previous control. If reworking the machine to use a different supply<br>voltage, the dip switch #1 setting may need to be changed. If the dip<br>switch #1 setting is changed nower down power up and try again |  |  |  |  |
|                                                                                                    |                                | The ignition control has power, but a flame was not sensed after the programmed amount of retries. Be sure that gas and gas valve are turned on. If problem persists, troubleshoot the ignition circuit. (Igniter, Cable, Ignition Control Module.) For electric machines, check wiring to auxiliary switch on electric contactors and make sure contactors work properly.                                                                                                    |  |  |  |  |
|                                                                                                    |                                | Incorrect replacement control. The display will show <b>aUEPUE</b> . Replace<br>user control or output board with correct part. The board ID error will<br>also be set if the wrong drive motor, fan motor or ignition control are<br>connected. The display will show <b>dr uE</b> , <b>FRn</b> or <b>iEn</b> . Check machine<br>configurations and connect correct drive motor, fan motor or ignition<br>control.                                                                                                    |  |  |  |  |
| Enr                                                                                                    | Drive/Output Board Not Ready   | Hardware failure. Replace output board.                                                                                                    |  |  |  |  |
| E oP                                                                                                    | Open Thermistor Error          | Remove any lint build-up around thermistor. Check wire connections.<br>If problem persists, replace control or thermistor.                                                                                                    |  |  |  |  |
| Е 5Н                                                                                                    | Shorted Thermistor Error       | Remove any lint build-up around thermistor. If problem persists, re-<br>place control or thermistor.                                                                                                    |  |  |  |  |
| ERFI                                                                                                    | Airflow Switch Failed to Open  | Inspect lint screen and ductwork. Wipe clean and completely dry off<br>the airflow switch vane as well as the mating material. Once error is<br>cleared, control will go back to previous mode of operation.                                                                                                    |  |  |  |  |
| ERF2                                                                                                    | Airflow Switch Failed to Close | If machine is newly installed, make sure shipping tie has been removed<br>from airflow switch. Inspect lint screen and ductwork. Cycle power to<br>machine (power down, then power up).                                                                                                    |  |  |  |  |

| Error Codes                                         |                                                 |                                                                                                    |  |  |  |
|-----------------------------------------------------|-------------------------------------------------|----------------------------------------------------------------------------------------------------|--|--|--|
| Display                                             | Description Cause/ Corrective Action            |                                                                                                    |  |  |  |
| ЕСЯЬ                                                | Cabinet Limit Cycle                             | Remove any lint build-up around thermostat. If problem persists, re-<br>place control or thermostat. Check thermistor function. Error can also<br>be caused by running no load or a small load.                                                                                                  |  |  |  |
| ECodru,ECoFAn                                       | Drive and Fan Communication Error               | Communication failure. Power down for at least 1 minute, power up, check connections between I/O board and Drive/Fan and try again. If error persists, replace tumbler I/O board or motor with which the error occurred (Fan or Drive).                                                          |  |  |  |
| ΕΓο ΓΠ                                              | ICM Communication Error                         | Communication failure. Power down, power up, check connections and try again. If error persists, replace tumbler I/O board or ignition control.                                                                                                    |  |  |  |
| <b>EFAnD 1, Ed D 1</b> (De-sign 6)                  | Communication Error                             | Check wiring between I/O board and inverter.                                                                                                    |  |  |  |
| EFAnO2,Ed O2                                        | Fan or Cylinder Motor High DC<br>Bus Error      | Voltage to fan/cylinder is too high. Unpower machine to clear error.<br>Check voltage input and check wiring to machine. Replace fan/cylinde<br>motor if error persists.                                                                                                    |  |  |  |
| <b>EFAnD3</b> , <b>Ed D3</b> (De-<br>sign 6)        | Motor Not Connected Error                       | Check motor wiring.                                                                                                    |  |  |  |
| EFAnO4,Ed O4                                        | Fan or Cylinder Motor Stall Error               | Check that fan or cylinder turns freely, make sure machine is not over-<br>loaded. Error can be cleared by any key press.                                                                                                    |  |  |  |
| <b>EFRnO5</b> , <b>Ed O5</b> (Designs 3 and 5)      | Fan or Cylinder Motor Coherence<br>Check Error  | Check that fan wheel spins freely. Cylinder error can be caused by an<br>unbalanced load. Try to redistribute the load and lengthen the reversing<br>pause time if reversing is enabled. Error can be cleared by any key<br>press.                                                               |  |  |  |
| <b>EFAnD5</b> , <b>Ed D5</b> (De-sign 6)            | Back EMF Error                                  | Check motor wiring.                                                                                                    |  |  |  |
| EFAn06,Ed 06                                        | Fan or Cylinder Motor IPM Over-<br>temp Error   | IPM temperature is detected too high. Check that heat sink on the mo-<br>tor(s) is clear of lint or any other obstruction and check that cylinder<br>spins freely when empty. Design 6, clean inverter drive compartment.<br>Replace motor(s) or inverter drive if error persists.               |  |  |  |
| <b>EFAnD1, Ed D1</b> (De-<br>sign 6)                | Drive Enable Error                              | Check the inverter drive enable wiring between H6 header on I/O board and inverter drive.                                                                                                    |  |  |  |
| EFAnDB, Ed DB (De-<br>signs 3 and 5 only)           | Fan or Cylinder Motor Current<br>Limit Error    | Check that fan/cylinder turns freely, make sure machine is not over-<br>loaded. Replace fan/cylinder motor if error persists.                                                                                                    |  |  |  |
| <b>EFAnD9</b> , <b>Ed D9</b> (Designs 3 and 5 only) | Fan or Cylinder Motor 460V<br>Drive Overcurrent | Check that fan/cylinder turns freely, make sure machine is not over-<br>loaded. Replace fan/cylinder motor if error persists.                                                                                                    |  |  |  |
| EFAn 10, Ed 10                                      | Fan or Cylinder Motor Low DC<br>Bus Error       | Voltage to motor(s) or inverter drive is too low. For 120V machines,<br>make sure wire harness jumper is connected which connects pins 1 and<br>2 of the 5-pin connector on the motor. Check voltage input and check<br>wiring to machine. Replace motor(s) or inverter drive if error persists. |  |  |  |

| Error Codes                                           |                                                                                   |                                                                                                    |  |  |
|-------------------------------------------------------|-----------------------------------------------------------------------------------|----------------------------------------------------------------------------------------------------|--|--|
| Display                                               | Display Description Cause/ Corrective Action                                      |                                                                                                    |  |  |
| EFAnII,Ed II                                          | Fan or Cylinder Motor Overload<br>Error                                           | Check that fan or cylinder turns freely, make sure machine is not over-<br>loaded. Error can be cleared by any key press.                                                 |  |  |
| <b>EFAn 12, Ed 12</b> (Designs 3 and 5)               | Fan or Cylinder Motor Microcon-<br>troller Fault                                  | Try to power down and power up the machine to clear the error. If error persists, replace fan/cylinder motor.                                                             |  |  |
| <b>EFAn 12, Ed 12</b> (De-sign 6)                     | Motor System Fail                                                                 | Check that correct inverter drive is installed. Check for correct configu-<br>ration of front end control.                                                                |  |  |
| <b>Ed 13</b> (Designs 3 and 5)                        | Cylinder Motor Hall Sensor Fail-<br>ure                                           | Power down machine to clear error.                                                                                                    |  |  |
| <b>EFAn 13, Ed 13</b> (De-sign 6)                     | Setup Compatibility Failure                                                       | Check that correct inverter drive is installed. Check for correct configu-<br>ration of front end control.                                                                |  |  |
| <b>EFAn 14, Ed 14</b> (De-<br>sign 6)                 | Power Fail Dangerous Error                                                        | Check voltage to machine and voltage to inverter drive.                                                                                                    |  |  |
| <b>EFAn 15, Ed 15</b> (De-sign 6)                     | Open Phase Error                                                                  | Check motor wiring. Replace motor if error persists.                                                                                                    |  |  |
| <b>EFAn 15, Ed 15</b> (De-sign 6)                     | Power Fail NO Dangerous Error                                                     | Check voltage to machine and voltage to inverter drive.                                                                                                    |  |  |
| <b>EFAn IB</b> , <b>Ed</b> I <b>B</b> (De-<br>sign 6) | Fatal IPM Over Current Shunt Er-<br>ror                                           | Check motor wiring. Replace motor if error persists.                                                                                                    |  |  |
| <b>EFAn 19, Ed 19</b> (De-sign 6)                     | Fatal Hardware I2T Over Current<br>Error                                          | Check for motor overload or blocking condition which could be caused<br>from lint buildup or blocked fan, overwet load or mechanical issues<br>causing cylinder sticking. |  |  |
| <b>EFAn2 1, Ed 21</b> (De-sign 6)                     | Speed Limitation Error                                                            | Check that machine is configured to the correct machine size.                                                                                                    |  |  |
| <b>EFAn22</b> , <b>Ed 22</b> (De-sign 6)              | Inrush Pin Hardware On/Off Fail                                                   | Cycle power to machine. Replace inverter drive if error persists.                                                                                                    |  |  |
| <b>EFAn23</b> , <b>Ed 23</b> (De-sign 6)              | Fatal IPM Temperature Acquisi-<br>tion Error (NTC is in short circuit<br>or open) | Cycle power to machine. Replace inverter drive if error persists.                                                                                                    |  |  |
| <b>EFAn24</b> , <b>Ed 24</b> (De-sign 6)              | ADC Current Acquisition Fail                                                      | Cycle power to machine. Replace inverter drive if error persists.                                                                                                    |  |  |
| <b>EFAn25</b> , <b>Ed 25</b> (De-sign 6)              | VBUS Acquisition Fail                                                             | Cycle power to machine. Replace inverter drive if error persists.                                                                                                    |  |  |
| <b>EFAn25</b> , <b>Ed 25</b> (De-sign 6)              | Fault IPM Circuit Fail                                                            | Cycle power to machine. Replace inverter drive if error persists.                                                                                                    |  |  |
| EFLEDI                                                | Optional Heat Output Shorted                                                      | Check wiring to valve/motor connected to output, replace valve/motor.                                                                                                    |  |  |
| EFLED2                                                | Motor Relay Enable Output Short-<br>ed                                            | Check motor power relay connected between, if error persists replace relay.                                                                                               |  |  |

-

| Error Codes                                                                                                    |                                               |                                                                                                    |  |  |
|----------------------------------------------------------------------------------------------------|-----------------------------------------------|----------------------------------------------------------------------------------------------------|--|--|
| Display                                                                                                    | Description                                   | Cause/ Corrective Action                                                                                                    |  |  |
| EFLEO3                                                                                                    | Spare Relay Enable Ouptut Short-<br>ed        | Check relay powered by KM2 output, if error persists replace relay.                                                                                                    |  |  |
| EFLEO4                                                                                                    | Auxiliary Relay 1 Ouput Shorted<br>Error      | Check relay powered by Aux 1 output, if error persists replace relay.                                                                                                    |  |  |
| EFLEO5                                                                                                    | Run Relay Output Shorted Error                | Check Relay powered by the Run output, if error persists replace relay.                                                                                                    |  |  |
| EFLEO6                                                                                                    | Gas Valve 1 Output Shorted Error              | Check gas valve 1, if error persists replace valve.                                                                                                    |  |  |
| EFLED7                                                                                                    | Gas Valve 2 Output Shorted Error              | Check gas valve 2, if error persists replace valve.                                                                                                    |  |  |
| E 10 I                                                                                                    | Transmission Failure                          | Communication failure. Re-aim external device and try again.                                                                                                    |  |  |
| E ,02                                                                                                    | Device Time-Out                               | Communication failure. Re-aim external device and try again.                                                                                                    |  |  |
| E ,03                                                                                                    | Invalid Command Code                          | Incorrect machine type. Before downloading, ensure data is for current machine type.                                                                                                    |  |  |
| E 104                                                                                                    | Command Packet Time Out                       | Communication failure. Re-aim external device and try again.                                                                                                    |  |  |
| E 105                                                                                                    | Invalid or Out-of-Range Data                  | Incorrect machine type. Before downloading, ensure data is for currer machine type and values entered are within the minimum and maximum limits.                                                                                                    |  |  |
| E ,09                                                                                                    | CRC-16 Error                                  | Communication failure. Re-aim external device and try again.                                                                                                    |  |  |
| E ,OR                                                                                                    | Framing Error                                 | Communication failure. Re-aim external device and try again.                                                                                                    |  |  |
| E ,0C                                                                                                    | Time-Out Exceeded                             | Communication failure. Re-aim external device and try again.                                                                                                    |  |  |
| E ,DE                                                                                                    | Encryption Error                              | Incorrect machine type. Before downloading, ensure data is for currer machine type.                                                                                                    |  |  |
| E ,OF                                                                                                    | Invalid Wake-up or Infra-red Disa-<br>bled    | <ul> <li>Communication failure or infra-red is disabled. Manually enable infra-red on control or re-aim external device and try again.</li> </ul>                                                                                                    |  |  |
| E ICN       ICM Lockout Alarm Active       Check that the gat Also check that the manually reset. To seconds error set and the second set of the second set of th |                                               | Check that the gas is turned on and that the ignition circuit functions.<br>Also check that the gas valve is operational. This error needs to be<br>manually reset. To reset, open service door and press start button. After<br>5 seconds error should be cleared. |  |  |
| е "спо і                                                                                                    | False Flame Error                             | Press any key, open the loading door or cycle power to machine.                                                                                                    |  |  |
| E ,CND2                                                                                                    | ICM Alarm Reset Shorted Error                 | Check wiring between the I/O board and the ignition control. Power down and power up machine to clear the error.                                                                                                    |  |  |
| E ,CND3                                                                                                    | ICM Hardware Failure Error                    | Ignition control has detected a hardware fault. Power down and power machine to clear error. Replace ignition control if error persists.                                                                                                    |  |  |
| E 10 05                                                                                                    | I/O Board 24VDC Supply Over<br>Voltage Error  | Check machine input voltage. Power down and power up the machine to clear error. If error persists, replace I/O board.                                                                                                    |  |  |
| E 10 06                                                                                                    | I/O Board 24VDC Supply Under<br>Voltage Error | Check machine input voltage. Check for pinched control wires. Clear<br>any debris or lint from the I/O board. Power down and power up the<br>machine to clear error. If error persists, replace I/O board.                                                          |  |  |

| Error Codes                                  |                                |                                                                                                    |  |  |
|----------------------------------------------|--------------------------------|----------------------------------------------------------------------------------------------------|--|--|
| Display Description Cause/ Corrective Action |                                |                                                                                                    |  |  |
| E 10 07                                      | Heat Output Shorted Error      | Power down machine to clear error, power up machine, try heating again. If error persists, replace I/O board.                                                                                                    |  |  |
| E 10 32                                      | Mosfet Enabled Shorted Error   | Power down machine to clear error, power up machine, try running a cycle. If error persists, replace I/O board.                                                                                                    |  |  |
| ENo iSt                                      | Moisture Sensor Error          | Make sure cylinder is empty and check slip ring connection on back of machine.                                                                                                    |  |  |
| ENrL                                         | Manual Reset Limit Error       | Inspect tumble dryers venting/ventwork to ensure that the ventwork<br>adequate and that there are no blockages. Be sure to clean and inspe-<br>lint screen. Remove any lint buildup around the thermostat. Check the<br>mistor and cabinet limit function. Limit needs to be manually reset a<br>machine needs to be powered down to clear the error. If problem per<br>sists, replace thermostat. |  |  |
| EnHH                                         | Machine ID Chip Error          | Communication failure. Power down, power up and try again. If error persists, check connection between user control and Machine ID chip, or try replacing the user control or the Machine ID chip.                                                                                                    |  |  |
| ESL I                                        | Stove Limit 1 Cycle            | Inspect tumble dryers venting/ventwork to ensure that the ventwork is<br>adequate and that there are no blockages. Be sure to clean and inspect<br>lint screen. Remove any lint buildup around the thermostat. Check<br>make-up air and gas pressure. If problem persists, replace thermostat.                                                                                                    |  |  |
| ESL2                                         | Stove Limit 2 Cycle            | Inspect tumble dryers venting/ventwork to ensure that the ventwork is<br>adequate and that there are no blockages. Be sure to clean and inspect<br>lint screen. Remove any lint buildup around the thermostat. Check<br>make-up air and gas pressure. If problem persists, replace thermostat.                                                                                                    |  |  |
| Right most decimal point Lit                 | Machine ID Communication Error | Communication failure. Power down, power up and try again. If error persists, check connection between user control and Machine ID chip, or try replacing the user control or the Machine ID chip.                                                                                                    |  |  |

Table 14

## **Manual Rapid Advance**

Manual Rapid Advance allows the user to quickly advance through an active cycle. This feature is useful when tests must be performed immediately on a machine currently in an active cycle. In this case, the user can quickly advance through the cycle to the *Start Mode*. At this point, the user can perform the required tests and then return the machine to the active cycle.

## How to Rapid Advance

Press the START (enter) keypad to start a cycle. If in an active time dry cycle, pressing START (enter) keypad will decrease time. If in an active moisture sensing or auto-dry cycle, pressing START (enter) keypad will advance to the next cycle step.

NOTE: The Rapid Advance option must be turned on for Rapid Advance to work.

## **Communication Mode**

This mode is entered whenever the control is communicating with a PDA. Refer to **PC and PDA Application User Instructions**.

## Infra-red Communications

The Infra-red Communications feature allows the control to communicate with an external device. The control can be programmed and have its data read without using the keypad. It may also be used to start and stop various diagnostic tests.

## How to Begin Communications with An External Device

The control will go blank and the display will show  $-\mathcal{L}$  - until the communication is complete. The display will return to the previous mode. If an error occurs that terminates communication, the display will show the appropriate error code.

## NOTE: The Infra-red Communications option must be turned on.

## **Cycle Charts**

# Standard Moisture Sensing Machine Cycles

| Cycle No. | Cycle Name             | Cycle Type   | Material Type | Reversing | Temperature  | Target<br>Moisture<br>or Time |
|-----------|------------------------|--------------|---------------|-----------|--------------|-------------------------------|
| 1         | Towels                 | Moisture Dry | Cotton        | OFF       | 190°F [88°C] | 1%                            |
| 2         | Sheets Blend           | Moisture Dry | Bedding       | ON        | 160°F [71°C] | 3%                            |
| 3         | Sheets Cotton          | Moisture Dry | Bedding       | ON        | 190°F [88°C] | 3%                            |
| 4         | Sheets Blend Iron      | Moisture Dry | Bedding       | ON        | 160°F [71°C] | 20%                           |
| 5         | Sheets Cotton Iron     | Moisture Dry | Bedding       | ON        | 190°F [88°C] | 20%                           |
| 6         | Duvet Cotton           | Moisture Dry | Bedding       | ON        | 190°F [88°C] | 5%                            |
| 7         | Duvet Blend            | Moisture Dry | Bedding       | ON        | 160°F [71°C] | 5%                            |
| 8         | Napkins Synthetic      | Moisture Dry | Synthetic     | OFF       | 140°F [60°C] | 3%                            |
| 9         | Napkins Blend          | Moisture Dry | Blend         | OFF       | 160°F [71°C] | 3%                            |
| 10        | Napkins Synthetic Iron | Moisture Dry | Synthetic     | OFF       | 140°F [60°C] | 20%                           |
| 11        | Napkins Blend Iron     | Moisture Dry | Blend         | OFF       | 160°F [71°C] | 20%                           |
| 12        | Napkins Cotton Iron    | Moisture Dry | Cotton        | OFF       | 190°F [88°C] | 20%                           |
| 13        | Uniform Perm Press     | Moisture Dry | Synthetic     | OFF       | 140°F [60°C] | 5%                            |
| 14        | Uniform Cotton         | Moisture Dry | Cotton        | OFF       | 190°F [88°C] | 5%                            |
| 15        | 30 Minute High         | Time Dry     | n/a           | OFF       | 190°F [88°C] | 30 minutes                    |
| 16        | 30 Minute Med          | Time Dry     | n/a           | OFF       | 160°F [71°C] | 30 minutes                    |
| 17        | 30 Minute Low          | Time Dry     | n/a           | OFF       | 140°F [60°C] | 30 minutes                    |
| 18        | 30 Minute No Heat      | Time Dry     | n/a           | OFF       | n/a          | 30 minutes                    |
| 19        | 15 Minute High         | Time Dry     | n/a           | OFF       | 190°F [88°C] | 15 minutes                    |
| 20        | 15 Minute Med          | Time Dry     | n/a           | OFF       | 160°F [71°C] | 15 minutes                    |
| 21        | 15 Minute Low          | Time Dry     | n/a           | OFF       | 140°F [60°C] | 15 minutes                    |
| 22        | 15 Minute No Heat      | Time Dry     | n/a           | OFF       | n/a          | 15 minutes                    |
| 23        | 10 Minute High         | Time Dry     | n/a           | OFF       | 190°F [88°C] | 10 minutes                    |

Cycle Charts

| 24 | 10 Minute Med     | Time Dry | n/a | OFF | 160°F [71°C] | 10 minutes |
|----|-------------------|----------|-----|-----|--------------|------------|
| 25 | 10 Minute Low     | Time Dry | n/a | OFF | 140°F [60°C] | 10 minutes |
| 26 | 10 Minute No Heat | Time Dry | n/a | OFF | n/a          | 10 minutes |
| 27 | 5 Minute High     | Time Dry | n/a | OFF | 190°F [88°C] | 5 minutes  |
| 28 | 5 Minute Med      | Time Dry | n/a | OFF | 160°F [71°C] | 5 minutes  |
| 29 | 5 Minute Low      | Time Dry | n/a | OFF | 140°F [60°C] | 5 minutes  |
| 30 | 5 Minute No Heat  | Time Dry | n/a | OFF | n/a          | 5 minutes  |

n/a = not applicable

- All cycles include a 2 minute, 100°F [38°C] cool down period

- Designs 3 and 5 - All cycles with reversing on rotate for 30 seconds and pause for: 6 seconds (25-75 pound models), 10 seconds (120-200 pound models).

- Design 6 - All cycles with reversing on rotate for 30 seconds and pause for: 3 seconds (30, T30, T45, 55 pound models), 6 seconds (50, 75 pound models), 8 seconds (120-200 pound models).

- Cool down and reversing settings can be changed from what is pre-programmed from the factory.

- If machine does not have the moisture sensing option, the moisture sensing cycles in the table above are automatically changed to Auto-Dry cycle type. Refer to *Standard Non-Moisture Sensing Machine Cycles*.

## Standard Non-Moisture Sensing Machine Cycles

| Cycle No. | Cycle Name             | Cycle Type | Material Type | Reversing Temperature |              | Dryness<br>Level or<br>Time |
|-----------|------------------------|------------|---------------|-----------------------|--------------|-----------------------------|
| 1         | Towels                 | Auto Dry   | Cotton        | OFF                   | 190°F [88°C] | -2                          |
| 2         | Sheets Blend           | Auto Dry   | Bedding       | ON                    | 160°F [71°C] | 5                           |
| 3         | Sheets Cotton          | Auto Dry   | Bedding       | ON                    | 190°F [88°C] | 4                           |
| 4         | Sheets Blend Iron      | Auto Dry   | Bedding       | ON                    | 160°F [71°C] | 1                           |
| 5         | Sheets Cotton Iron     | Auto Dry   | Bedding       | ON                    | 190°F [88°C] | 1                           |
| 6         | Duvet Cotton           | Auto Dry   | Bedding       | ON                    | 190°F [88°C] | 3                           |
| 7         | Duvet Blend            | Auto Dry   | Bedding       | ON                    | 160°F [71°C] | 3                           |
| 8         | Napkins Synthetic      | Auto Dry   | Synthetic     | OFF                   | 140°F [60°C] | -3                          |
| 9         | Napkins Blend          | Auto Dry   | Blend         | OFF                   | 160°F [71°C] | -2                          |
| 10        | Napkins Synthetic Iron | Auto Dry   | Synthetic     | OFF                   | 140°F [60°C] | -5                          |
| 11        | Napkins Blend Iron     | Auto Dry   | Blend         | OFF                   | 160°F [71°C] | -5                          |
| 12        | Napkins Cotton Iron    | Auto Dry   | Cotton        | OFF                   | 190°F [88°C] | -5                          |
| 13        | Uniform Perm Press     | Auto Dry   | Synthetic     | OFF                   | 140°F [60°C] | -4                          |
| 14        | Uniform Cotton         | Auto Dry   | Cotton        | OFF                   | 190°F [88°C] | -4                          |
| 15        | 30 Minute High         | Time Dry   | n/a           | OFF                   | 190°F [88°C] | 30 minutes                  |
| 16        | 30 Minute Med          | Time Dry   | n/a           | OFF                   | 160°F [71°C] | 30 minutes                  |
| 17        | 30 Minute Low          | Time Dry   | n/a           | OFF                   | 140°F [60°C] | 30 minutes                  |
| 18        | 30 Minute No Heat      | Time Dry   | n/a           | OFF                   | n/a          | 30 minutes                  |
| 19        | 15 Minute High         | Time Dry   | n/a           | OFF                   | 190°F [88°C] | 15 minutes                  |
| 20        | 15 Minute Med          | Time Dry   | n/a           | OFF                   | 160°F [71°C] | 15 minutes                  |
| 21        | 15 Minute Low          | Time Dry   | n/a           | OFF                   | 140°F [60°C] | 15 minutes                  |
| 22        | 15 Minute No Heat      | Time Dry   | n/a           | OFF                   | n/a          | 15 minutes                  |
| 23        | 10 Minute High         | Time Dry   | n/a           | OFF                   | 190°F [88°C] | 10 minutes                  |
| 24        | 10 Minute Med          | Time Dry   | n/a           | OFF                   | 160°F [71°C] | 10 minutes                  |
| 25        | 10 Minute Low          | Time Dry   | n/a           | OFF                   | 140°F [60°C] | 10 minutes                  |

| 26 | 10 Minute No Heat | Time Dry | n/a | OFF | n/a          | 10 minutes |
|----|-------------------|----------|-----|-----|--------------|------------|
| 27 | 5 Minute High     | Time Dry | n/a | OFF | 190°F [88°C] | 5 minutes  |
| 28 | 5 Minute Med      | Time Dry | n/a | OFF | 160°F [71°C] | 5 minutes  |
| 29 | 5 Minute Low      | Time Dry | n/a | OFF | 140°F [60°C] | 5 minutes  |
| 30 | 5 Minute No Heat  | Time Dry | n/a | OFF | n/a          | 5 minutes  |

n/a = not applicable

- All cycles include a 2 minute, 100°F [38°C] cool down period

- Designs 3 and 5 - All cycles with reversing on rotate for 30 seconds and pause for: 6 seconds (25-75 pound models), 10 seconds (120-200 pound models).

- Design 6 - All cycles with reversing on rotate for 30 seconds and pause for: 3 seconds (30, T30, T45, 55 pound models), 6 seconds (50, 75 pound models), 8 seconds (120-200 pound models).

- Cool down and reversing settings can be changed from what is pre-programmed from the factory.

## Wetclean Machine Cycles

The first 7 cycles for wetclean machines are listed below. Cycles 8-30 are the same as the table listed above.

| Cycle<br>No. | Cycle Name           | Cycle Type   | Material Type | Reversing | Temperature                                                    | Target<br>Moisture<br>or Time                   | Cool<br>Down                 |
|--------------|----------------------|--------------|---------------|-----------|----------------------------------------------------------------|-------------------------------------------------|------------------------------|
| 1            | Wet C - Wool         | Moisture Dry | Wool          | OFF       | 1: 120°F<br>[49°C]<br>2: 115°F<br>[46°C]<br>3: 110°F<br>[43°C] | 1: 15%<br>1: 7%<br>1: 5%<br>TPT: 10<br>minutes  | 1 minute/<br>105°F<br>[41°C] |
| 2            | Wet C - Silk         | Moisture Dry | Delicate      | OFF       | 1: 110°F<br>[43°C]<br>2: 105°F<br>[41°C]                       | 1: 15%<br>2: 5%<br>TPT: 4<br>minutes            | 1 minute/<br>105°F<br>[41°C] |
| 3            | Wet C - All In One   | Moisture Dry | Blend         | OFF       | 1: 125°F<br>[52°C]<br>2: 120°F<br>[49°C]<br>3: 115°F<br>[46°C] | 1: 20%<br>2: 10%<br>3: 5%<br>TPT: 10<br>minutes | 1 minute/<br>105°F<br>[41°C] |
| 4            | Wet C - Delicate 10% | Moisture Dry | Delicate      | OFF       | 100°F [38°C]                                                   | 10%                                             | 1 minute/<br>100°F<br>[38°C] |
| 5            | Wet C - Low Heat     | Time Dry     | n/a           | OFF       | 100°F [38°C]                                                   | 10 mi-<br>nutes                                 | 1 minute/<br>100°F<br>[38°C] |
| 6            | Wet C - Manual 5 Min | Time Dry     | n/a           | OFF       | 110°F [43°C]                                                   | 5 minutes                                       | 1 minute/<br>110°F<br>[43°C] |
| 7            | Wet C - No Heat      | Time Dry     | n/a           | OFF       | n/a                                                            | 10 mi-<br>nutes                                 | 1 minute/<br>110°F<br>[43°C] |